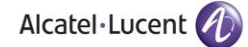

#### Rainbow CTI & Media Bridge(PANASONIC)-INSTALLATION

GUIDE

# Rainbow CTI & Media Bridge

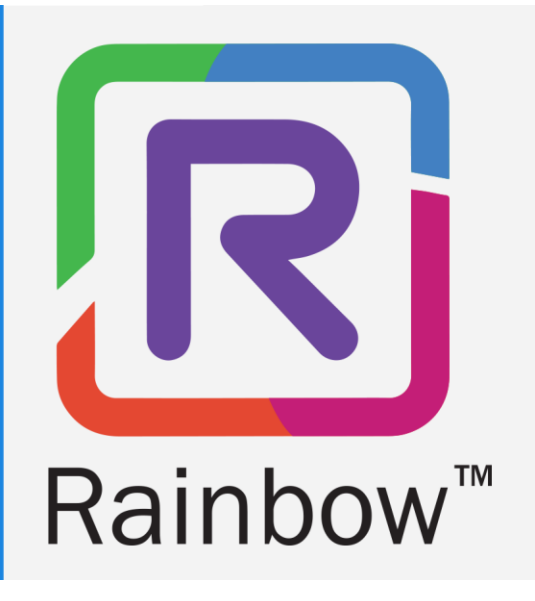

# Legal Notice

Alcatel-Lucent, ALE International and the Alcatel-Lucent logo are trademarks of ALE International. All other trademarks are the property of their respective owners. The information presented is subject to change without notice. ALE International assumes no responsibility for inaccuracies contained herein.

Copyright © 2021 ALE International - All rights reserved.

## Table of Contents

| 1 | Document History                                                             | 4  |
|---|------------------------------------------------------------------------------|----|
| 2 | Introduction                                                                 | 5  |
| 3 | Pre Requisites                                                               | 6  |
|   | 3.1 IIS & .NET Framework Configurations for Windows 10                       | 6  |
|   | 3.2 IIS & .NET Framework Configurations for Windows Server 2012, 2016 & 2019 | 25 |
| 4 | Rainbow CTI & Media Bridge Installation                                      | 56 |
| 5 | Verification Procedure                                                       | 70 |
| 6 | Rainbow CTI & Media Bridge Interface                                         | 71 |

#### 1 Document History

| Edition | Date       | Changes / Comments / Details       |
|---------|------------|------------------------------------|
| 01      | 18/11/2021 | Initial Installation Guide created |

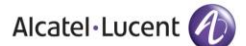

### 2 Introduction

Rainbow CTI & Media Bridge works with a number of telephone systems e.g. Cisco Call Manager, Asterisk, NEC 3C etc. This document describes the installation of Rainbow CTI and Media Bridge for Panasonic.

Rainbow CTI & Media Bridge application is installed on a local machine in customer premises. It connects with Rainbow Server to push the list of extensions so that they can be associated to Rainbow Users for CTI and VOIP calling, and it also interacts with third-party telephone systems to monitor those extensions for signaling information and call controls.

This document will take you step by step through the installation process. Everything is explained in detail to get hold of the understanding of the solutions architecture.

Note: Red Boxes and Arrows indicate the functional areas on every screen or window.

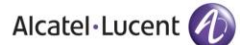

#### 3 Pre Requisites

Following configurations have to be made in the IIS configurations as pre-requisites on the machine before proceeding with Rainbow CTI & Media Bridge installation.

Following configurations have to be done for all applicable version of Windows i.e. Windows 10 and Windows Server 2012, 2016 & 2019.

**IMPORTANT:** When installing the Rainbow CTI & Media Bridge, you must be logged in as a Local Administrator. Failing to do this may prevent that application from being installed correctly.

#### 3.1 IIS & .NET Framework Configurations for Windows 10

Please perform following configurations of IIS & .NET Framework on a machine that is operating on Windows 10 OS prior to installation of Rainbow CTI & Media Bridge on it.

1. Click on Start Icon 🖽 and open Control Panel as displayed below:

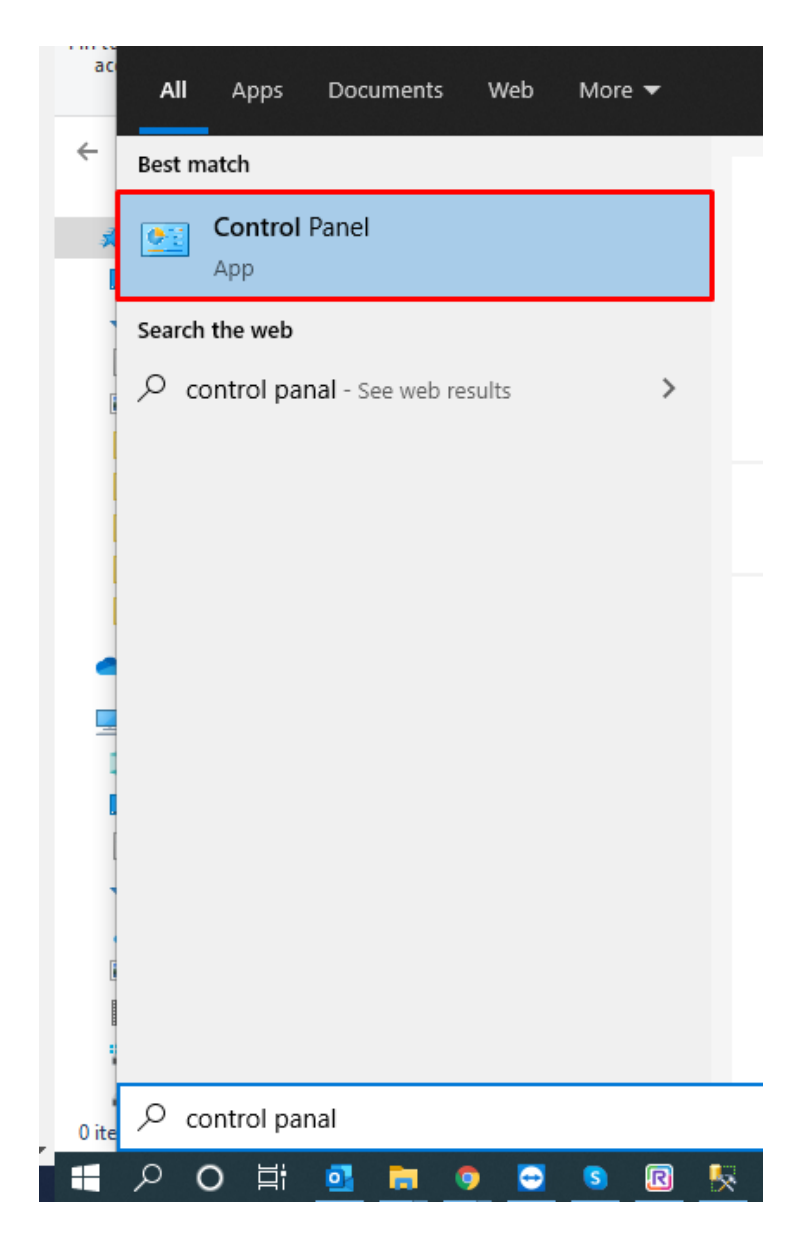

2. Select **Programs and Features** as highlighted below:

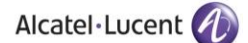

| 🔯 All Control Panel Items                                      |                                |                                      |                            | -                             |
|----------------------------------------------------------------|--------------------------------|--------------------------------------|----------------------------|-------------------------------|
| $\leftarrow \rightarrow \checkmark \uparrow$ 🛛 > Control Panel | > All Control Panel Items >    |                                      |                            | 5 v                           |
| Adjust your computer's setting                                 | js                             |                                      |                            | View by: Large icons 🔻        |
| Administrative Tools                                           | AutoPlay                       | Backup and Restore (Windows 7)       | RitLocker Drive Encryption | 🛃 Color Management            |
| Credential Manager                                             | Date and Time                  | Default Programs                     | 🧈 Device Manager           | Devices and Printers          |
| Ease of Access Center                                          | File Explorer Options          | File History                         | Flash Player (32-bit)      | Fonts                         |
| lndexing Options                                               | Intel(R) Graphics and<br>Media | Internet Options                     | Keyboard                   | Mail (Microsoft Outlook 2016) |
| 🥏 Mouse                                                        | Network and Sharing<br>Center  | Phone and Modem                      | Power Options              | Programs and Features         |
| Recovery                                                       | Region                         | RemoteApp and Desktop<br>Connections | Security and Maintenance   | Sound                         |
| Speech Recognition                                             | Storage Spaces                 | Sync Center                          | System                     | Taskbar and Navigation        |
| Troubleshooting                                                | User Accounts                  | Windows Defender<br>Firewall         | Windows Mobility Center    | Work Folders                  |

3. Click on Turn Windows features on or off option in the left hand menu as highlighted below:

| 0 | Programs and Features                 |                                                         |        |
|---|---------------------------------------|---------------------------------------------------------|--------|
| ~ | → * ↑ I > Control Pa                  | anel > All Control Panel Items > Programs and Feature   | 5      |
|   | Control Panel Home                    | Uninstall or change a program                           |        |
| _ | View installed updates                | To uninstall a program, select it from the list and the | en cli |
| • | Turn Windows features on or           |                                                         |        |
|   | off                                   | Organize 🔻                                              |        |
|   | Install a program from the<br>network | Name                                                    | 1      |
|   |                                       | 🚴 Adobe Acrobat Reader DC                               |        |
|   |                                       | 🖳 Advanced IP Scanner 2.5                               | 1      |
|   |                                       | 🗠 AnyDesk                                               | 1      |
|   |                                       | 🗑 Bitvise SSH Client 8.44 (remove only)                 | 1      |
|   |                                       | 🚍 Cisco IP Communicator                                 | 1      |

4. You need to turn on a Windows feature by checking the boxes next to those features. Expand .NET Framework 3.5 (includes .NET 2.0 and 3.0) by clicking on 
icon next to it as displayed below:

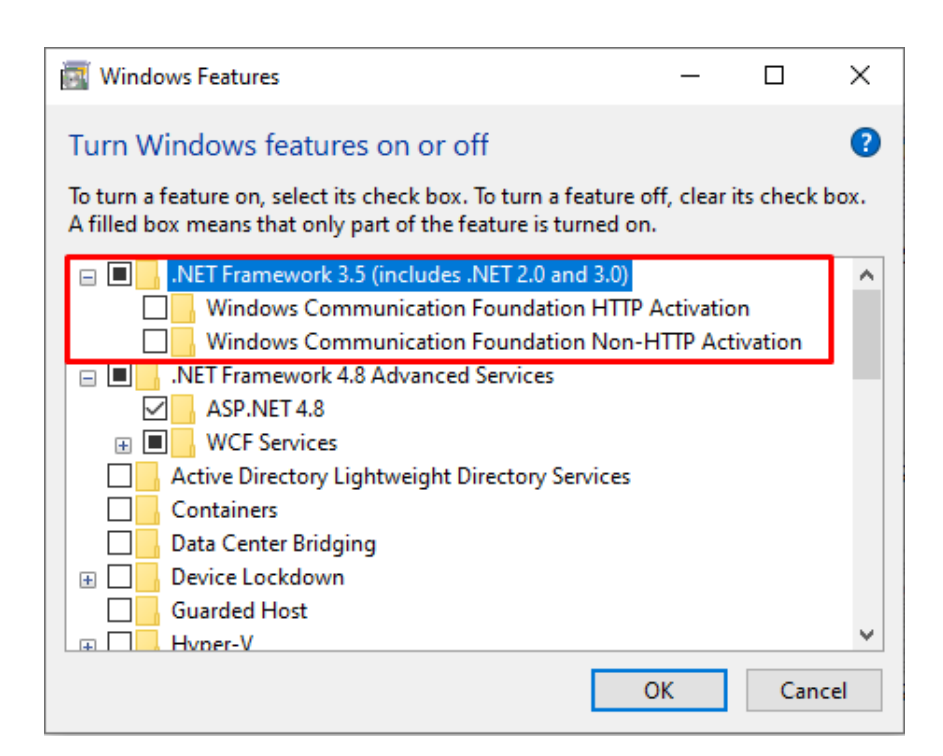

5. Check the boxes next to both options displayed below .NET Framework 3.5 (includes .NET 2.0 and 3.0) as shown:

| 🔄 Windows Features — [                                                                                                    | x c      |
|----------------------------------------------------------------------------------------------------|----------|
| Turn Windows features on or off                                                                                                    | ?        |
| To turn a feature on, select its check box. To turn a feature off, clear its chec<br>filled box means that only part of the feature is turned on.                                                                                                    | k box. A |
| .NET Framework 3.5 (includes .NET 2.0 and 3.0) Windows Communication Foundation HTTP Activation                                                                                                    | ^        |
| Windows Communication Foundation Non-HTTP Activation                                                                                                    |          |
| Active Directory Lightweight Directory Services                                                                                                    |          |
| Data Center Bridging                                                                                                    |          |
| E Device Lockdown                                                                                                    |          |
| □ □ Guarded Host                                                                                                    |          |
| Internet Explorer 11                                                                                                    |          |
| Internet Information Services Internet Information Services Inter | ~        |
| ОК                                                                                                    | Cancel   |

6. Expand Internet Information Services (IIS) as displayed below:

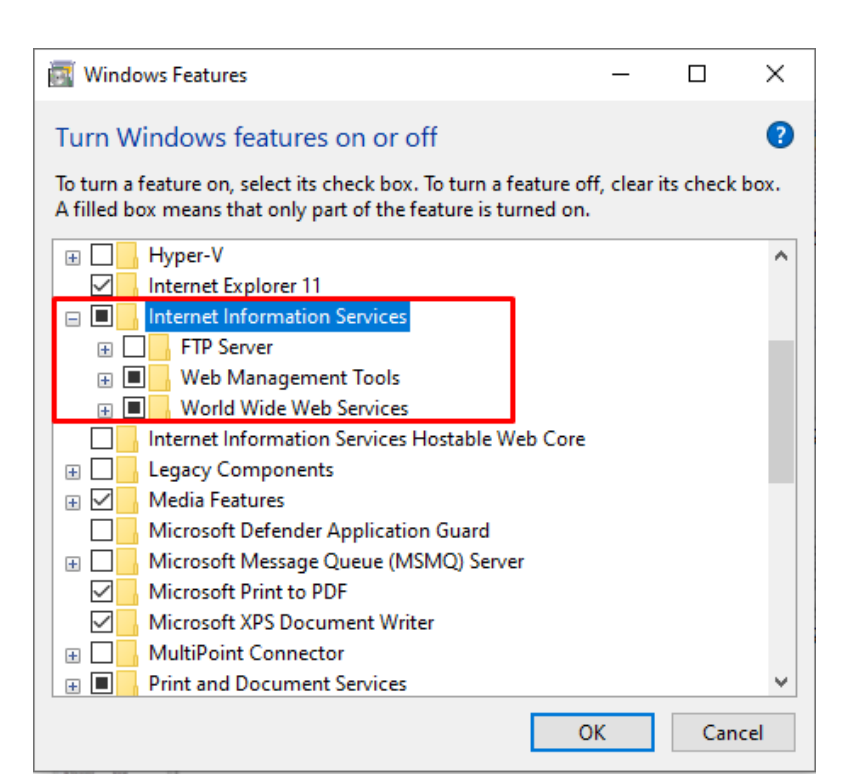

7. From the expanded options displayed expand **Web Management Tools.** Now check the boxes next to **IIS Management Console, IIS Management Scripts and Tools** and **IIS Management Service** options as shown below:

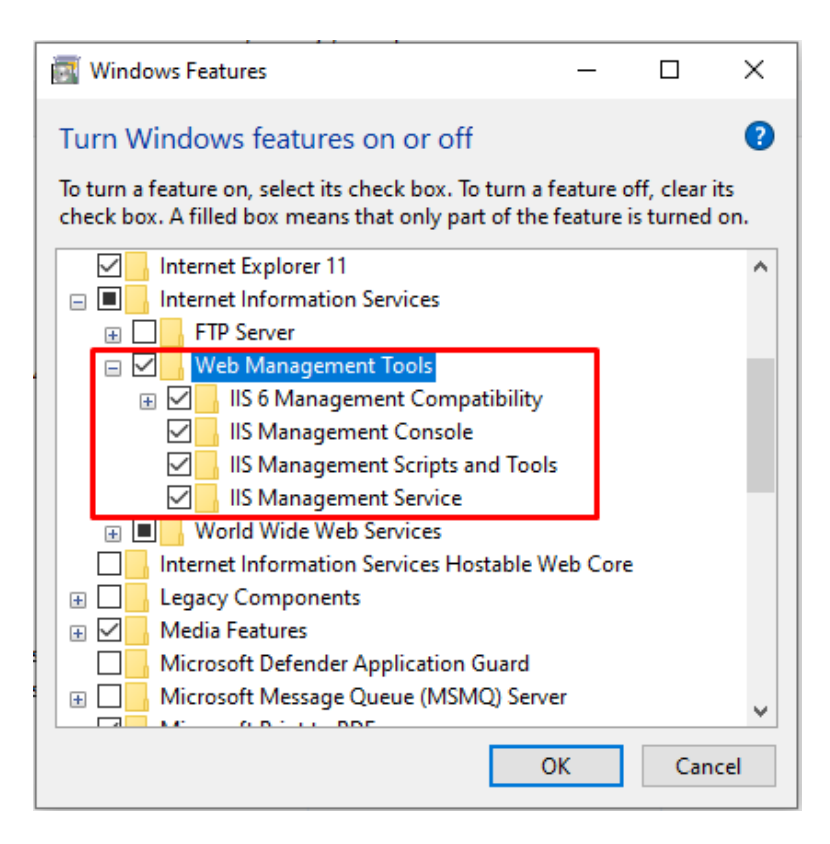

8. Expand IIS 6 Management Compatibility and check all the boxes next to the features listed under IIS 6 Management Compatibility as shown below:

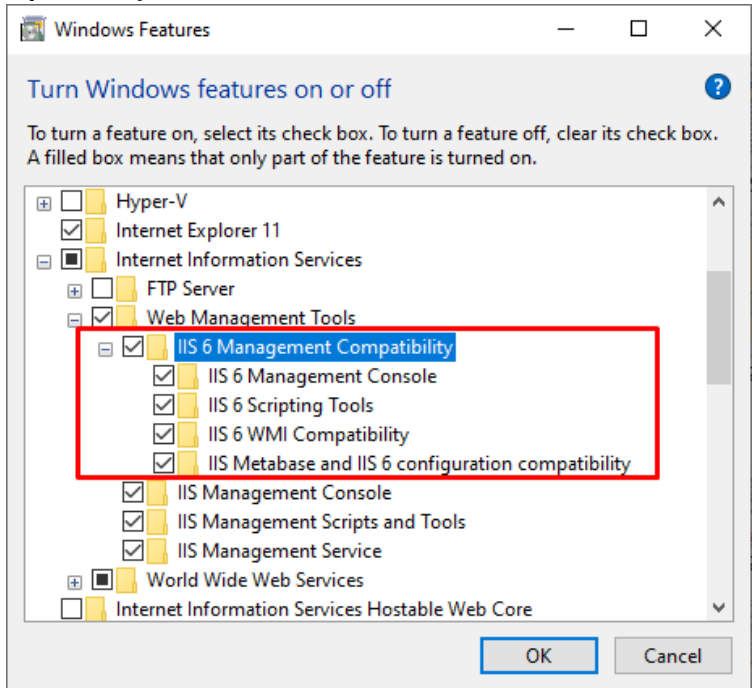

9. Close expanded menu of Web Management Tools by clicking on the  $\Box$  icon displayed next to it and expand Application Development Features option. Check all the boxes next to the features listed in the menu except for CGI and WebSocket Protocol as shown below:

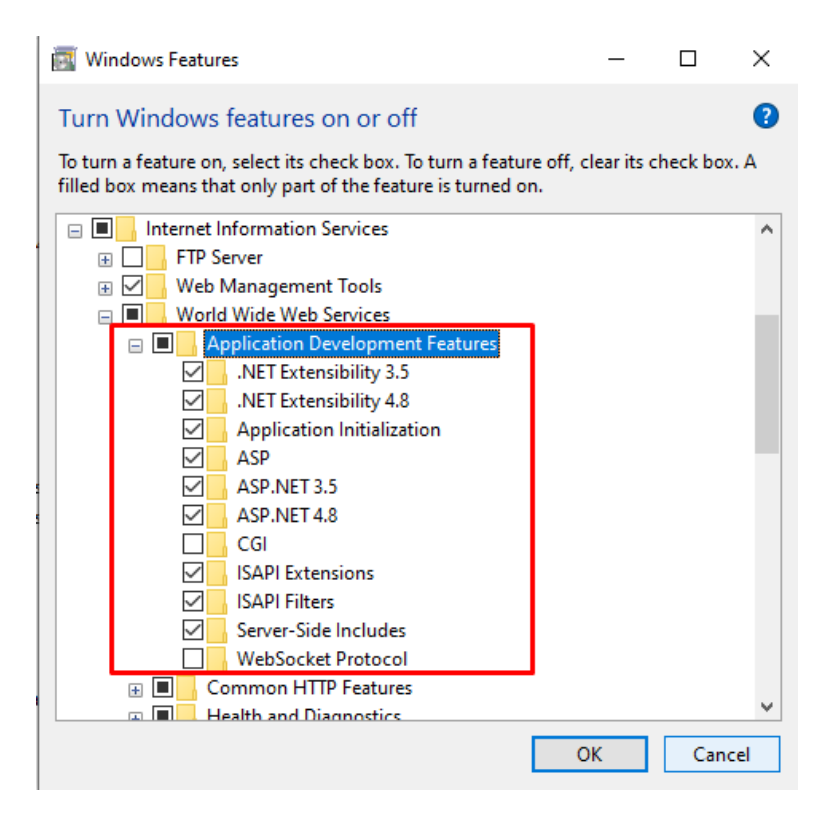

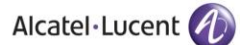

10. Now expand **Common HTTP Features** option. Check all the boxes next to the features listed in the menu except for **HTTP Redirection** and **WebDAV Publishing** as shown below:

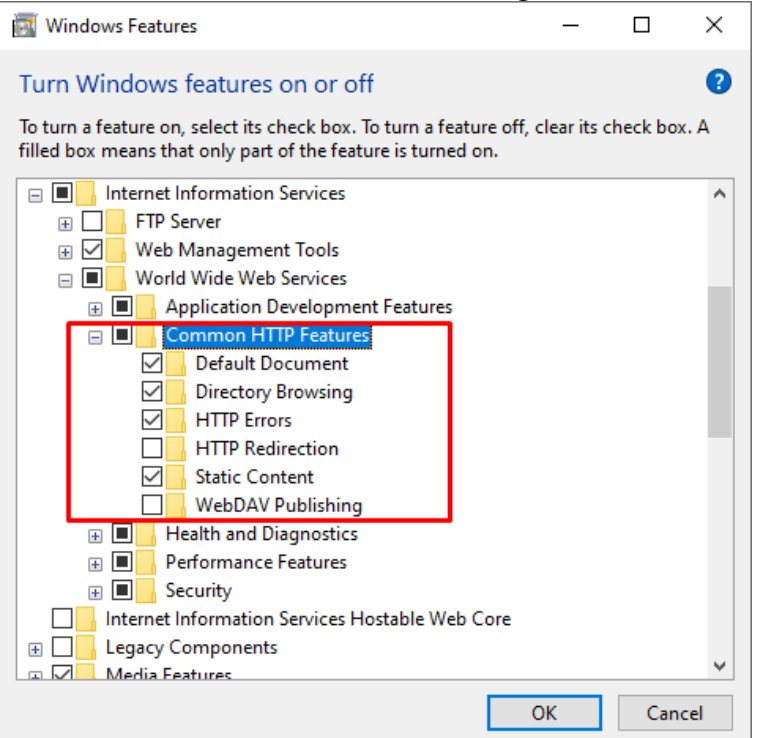

11. Now expand **Health and Diagnostics** option. Following options are displayed:

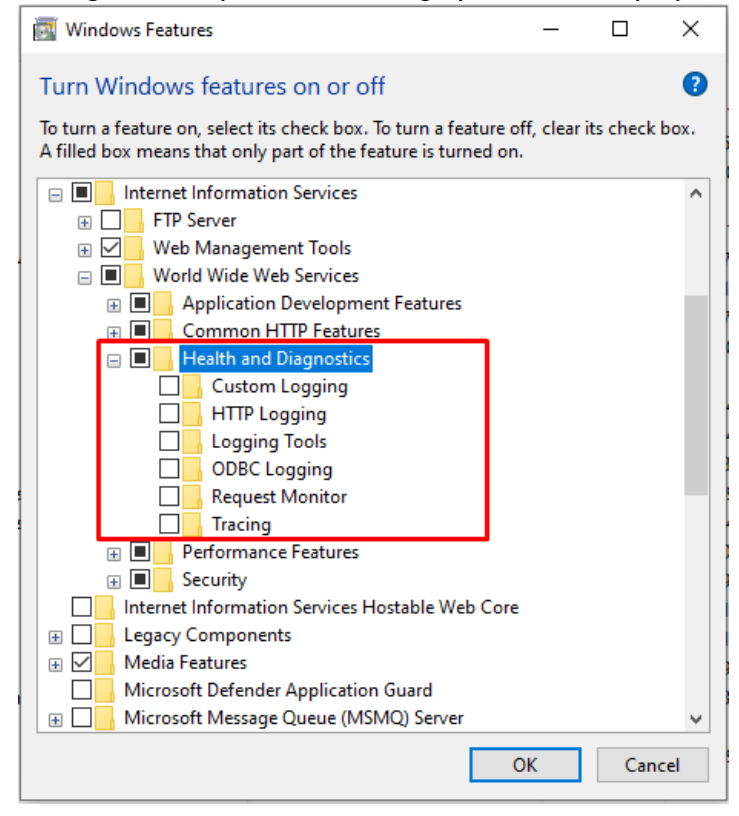

Check the boxes next to HTTP Logging and Request Monitor options as shown below:

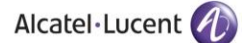

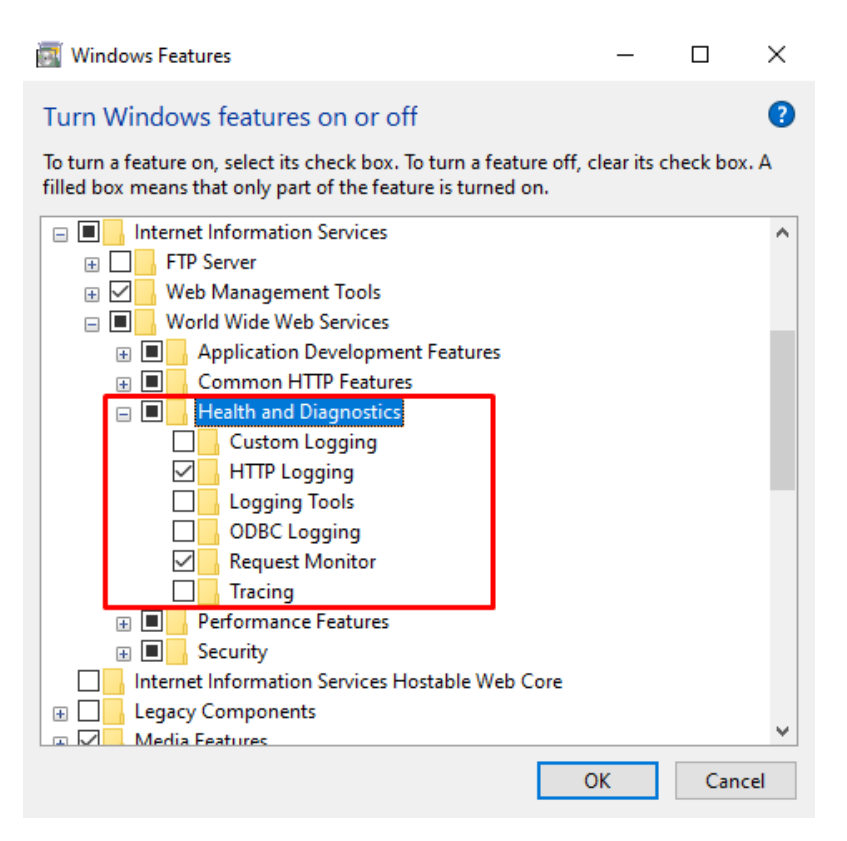

12. Now expand **Performance Features** option. Check the box next to **Static Content Compression** option as shown below:

| 🕎 Windows Features                                                                                                    | _                        |         | ×            |
|----------------------------------------------------------------------------------------------------|--------------------------|---------|--------------|
| Turn Windows features on or off                                                                                             |                          |         | ?            |
| To turn a feature on, select its check box. To turn a featur<br>filled box means that only part of the feature is turned or | e off, clear its o<br>n. | heck bo | с <b>. А</b> |
|                                                                                                    |                          |         | ^            |
|                                                                                                    | pre                      |         |              |
|                                                                                                    |                          |         | ~            |
|                                                                                                    | ОК                       | Can     | cel          |

13. Now expand **Security** option. Check the box next to **Basic Authentication**, **Request Filtering** and **Window Authentication** options as shown below:

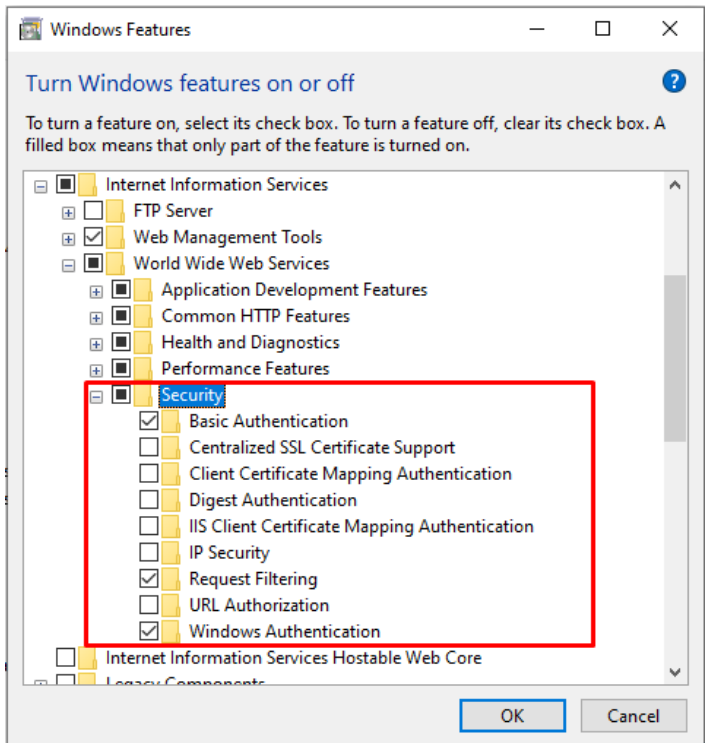

14. Now expand **Windows Process Activation Service** option. Check the boxes next to all 3 displayed options as shown below. Once you have made all the above configurations, click on the OK button highlighted below:

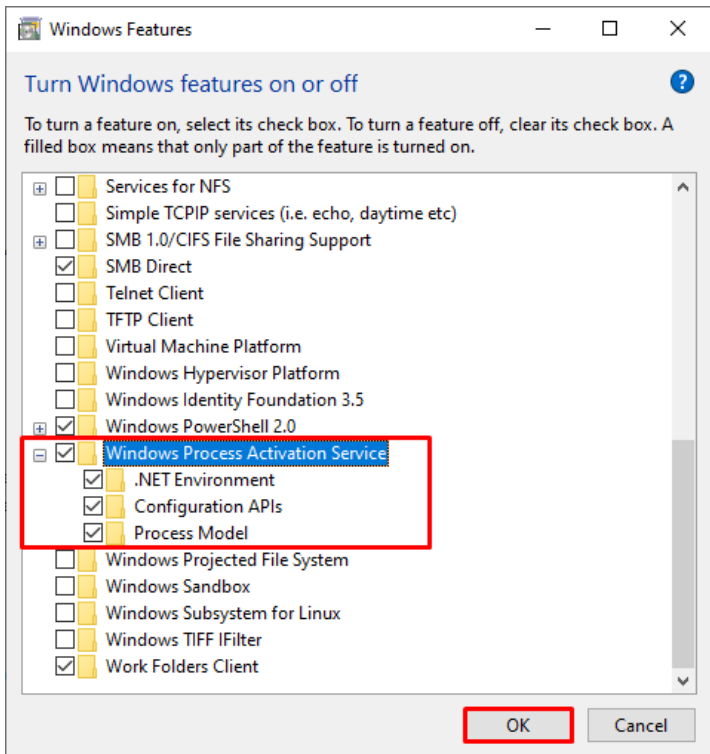

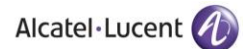

× ← 🛐 Windows Features Searching for required files Cancel  $\times$  Windows Features Applying changes Cancel

A new window will be displayed once you press OK button as shown below:

**Note:** When the above progress window disappears, please restart your computer. This will ensure that the new configuration can take effect.

15. Now go back to the **Control Panel** and select **Administrative Tools** as highlighted below:

| 00       | → 📴 ト Control Panel ト All Contro     | l Panel I | tems 🕨               |     |                                      |   |                         |          | ▼ 🍫 Search Control Panel      |
|----------|--------------------------------------|-----------|----------------------|-----|--------------------------------------|---|-------------------------|----------|-------------------------------|
| Adjus    | st your computer's settings          |           |                      |     |                                      |   |                         |          | View by: Large icons 👻        |
| Α        | 2050 IP Softphone (32-bit)           | p         | Action Center        | ÷   | Administrative Tools                 |   | AutoPlay                | ٠        | Backup and Restore            |
| 1        | Color Management                     | 8         | Credential Manager   | P   | Date and Time                        | ۲ | Default Programs        |          | Desktop Gadgets               |
|          | Device Manager                       | -         | Devices and Printers |     | Display                              | ٩ | Ease of Access Center   | F        | Folder Options                |
| A        | Fonts                                |           | Getting Started      | •   | HomeGroup                            | J | IDT Audio Control Panel |          | Indexing Options              |
|          | Intel(R) Graphics and<br>Media       | e         | Internet Options     | (i) | Java (32-bit)                        | ۹ | Keyboard                |          | Location and Other<br>Sensors |
| ٩        | Mail (32-bit)                        | Ĩ         | Mouse                |     | Network and Sharing<br>Center        |   | Notification Area Icons | <u>@</u> | NVIDIA Control Panel          |
| <u> </u> | Performance Information<br>and Tools | <b>K</b>  | Personalization      | ٩   | Phone and Modem                      | ٢ | Power Options           | ā        | Programs and Features         |
| Ľ        | Recovery                             | ٩         | Region and Language  | -   | RemoteApp and Desktop<br>Connections | 9 | Sound                   | Ģ        | Speech Recognition            |
| ۲        | Sync Center                          |           | System               |     | Taskbar and Start Menu               | A | Troubleshooting         | <u>8</u> | User Accounts                 |
| 2        | Windows Anytime<br>Upgrade           | 2         | Windows CardSpace    | H   | Windows Defender                     | 1 | Windows Firewall        | 4        | Windows Mobility Center       |
| 2        | Windows Update                       |           |                      |     |                                      |   |                         |          |                               |

16. Select Local Security Policy as highlighted below:

| Name                                          | Date modified      | Туре     | Size |
|-----------------------------------------------|--------------------|----------|------|
| 訡 Component Services                          | 07/12/2019 2:09 pm | Shortcut | 2 KB |
| 扫 Computer Management                         | 07/12/2019 2:09 pm | Shortcut | 2 KB |
| 🎦 Defragment and Optimize Drives              | 07/12/2019 2:09 pm | Shortcut | 2 KB |
| 🔚 Disk Cleanup                                | 07/12/2019 2:09 pm | Shortcut | 2 KB |
| 🔠 Event Viewer                                | 07/12/2019 2:09 pm | Shortcut | 2 KB |
| 🗊 Internet Information Services (IIS) 6.0 Ma  | 07/12/2019 2:10 pm | Shortcut | 2 KB |
| 鶢 Internet Information Services (IIS) Manager | 07/12/2019 2:10 pm | Shortcut | 2 KB |
| 👧 iSCSI Initiator                             | 07/12/2019 2:09 pm | Shortcut | 2 KB |
| 🚠 Local Security Policy                       | 07/12/2019 2:10 pm | Shortcut | 2 KB |
| Ricrosoft .NET Framework 1.1 Configura        | 28/07/2020 2:21 pm | Shortcut | 2 KB |
| Microsoft .NET Framework 1.1 Wizards          | 28/07/2020 2:21 pm | Shortcut | 2 KB |
| 📷 ODBC Data Sources (32-bit)                  | 07/12/2019 2:10 pm | Shortcut | 2 KB |
| 📷 ODBC Data Sources (64-bit)                  | 07/12/2019 2:09 pm | Shortcut | 2 KB |
| 🔊 Performance Monitor                         | 07/12/2019 2:09 pm | Shortcut | 2 KB |
| 汩 Print Management                            | 07/12/2019 2:46 am | Shortcut | 2 KB |
| 📧 Recovery Drive                              | 07/12/2019 2:09 pm | Shortcut | 2 KB |
| 🚏 Registry Editor                             | 07/12/2019 2:09 pm | Shortcut | 2 KB |
| 🔊 Resource Monitor                            | 07/12/2019 2:09 pm | Shortcut | 2 KB |

17. Double Click on Local Policies option in the left menu and following options will be displayed:

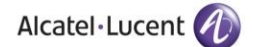

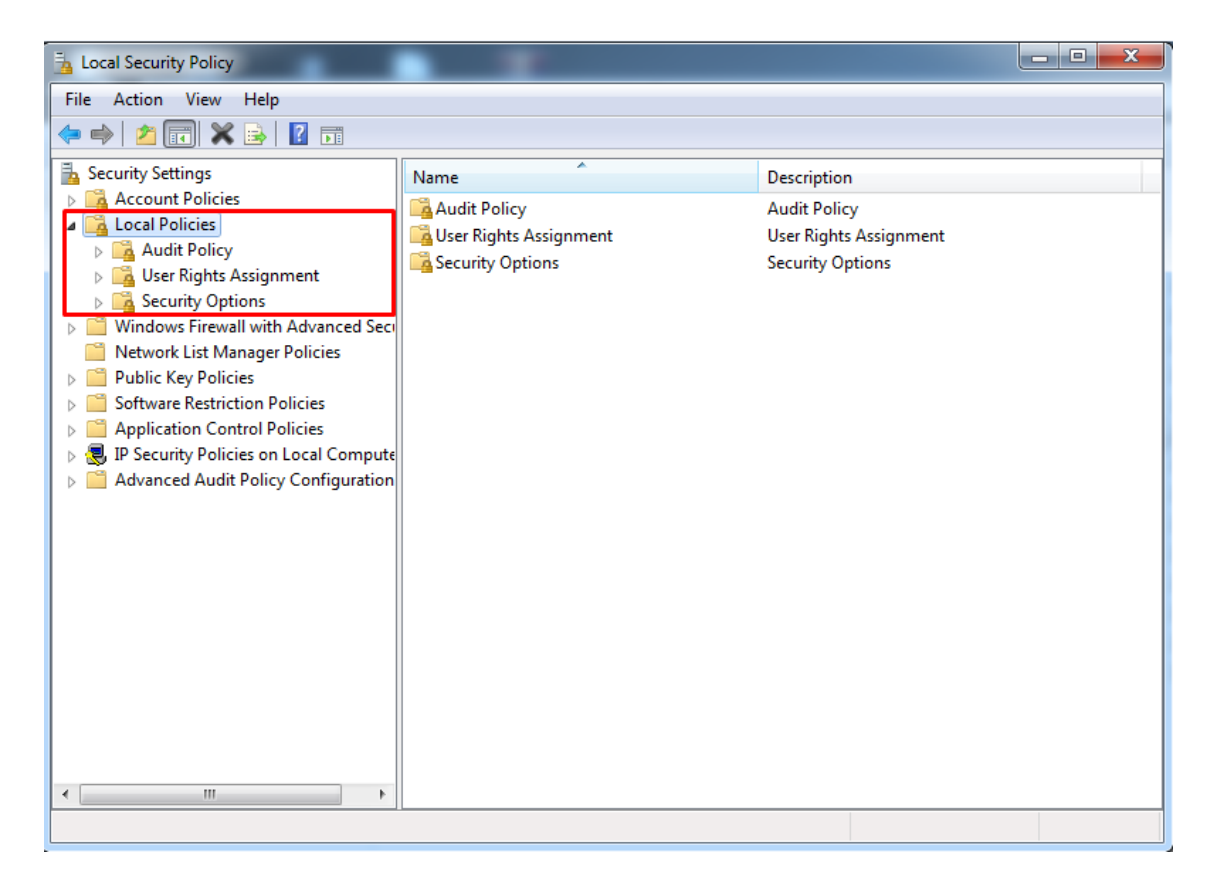

18. Double click on **User Rights Assignment** option from the displayed menu as highlighted below and the right hand screen will display a list of rights as shown below:

| Local Security Policy                                                                                                    |                                                                                                    |                                                                                                    | x |
|----------------------------------------------------------------------------------------------------|----------------------------------------------------------------------------------------------------|----------------------------------------------------------------------------------------------------|---|
| File Action View Help                                                                                                    |                                                                                                    |                                                                                                    |   |
| 🗢 🔿 🞽 📰 🗙 🗟  🖬                                                                                                    |                                                                                                    |                                                                                                    |   |
| <ul> <li>Security Settings</li> <li>Security Settings</li> <li>Coal Policies</li> <li>Local Policies</li> <li>Local Policy</li> <li>User Rights Assignment</li> <li>Security Options</li> <li>Windows Firewall with Advanced Security Options</li> <li>Public Key Policies</li> <li>Public Key Policies</li> <li>Software Restriction Policies</li> <li>Application Control Policies</li> <li>Security Policies on Local Compute</li> <li>Advanced Audit Policy Configuration</li> </ul> | Policy         Image: Access Credential Manager as a trusted caller         Image: Access this computer from the network         Image: Access this computer from the network         Image: Access this computer from the network         Image: Access this computer from the network         Image: Access this computer from the network         Image: Access this computer from the network         Image: Access this computer from the network         Image: Access the access to this computer from the network | Security Setting<br>Everyone,Administrators<br>Guest,Administrators,Us<br>Administrators,Backup<br>Everyone,LOCAL SERVIC<br>LOCAL SERVICE,Admini<br>LOCAL SERVICE,Admini<br>Administrators<br>LOCAL SERVICE,NETWO<br>Administrators<br>Administrators<br>Administrators<br>Guest |   |
| < Þ                                                                                                    | Joeny log on as a batch Job     Deny log on as a service     Deny log on locally     Deny log on through Remote Desktop Services     Deny log on through Remote Desktop Services                                                                                                    | Guest                                                                                                    | Ŧ |
|                                                                                                    | Limit Enable computer and user accounts to be trusted for delega                                                                                                    |                                                                                                    |   |

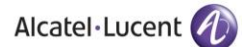

19. Now go to the right hand side panel, double click on the command Log on as a service, as shown below:

| Local Security Policy                                                                                                    |                                                                                                    |                                                                                                    | x |
|----------------------------------------------------------------------------------------------------|----------------------------------------------------------------------------------------------------|----------------------------------------------------------------------------------------------------|---|
| File Action View Help                                                                                                    |                                                                                                    |                                                                                                    |   |
| 🗢 🔿 🞽 🖬 🗶 🖬 📩                                                                                                    |                                                                                                    |                                                                                                    |   |
| <ul> <li>Security Settings</li> <li>Account Policies</li> <li>Local Policies</li> <li>Audit Policy</li> <li>User Rights Assignment</li> <li>Security Options</li> <li>Windows Firewall with Advanced Security Network List Manager Policies</li> <li>Public Key Policies</li> </ul> | Policy Caracterization in memory Caracterization Policy Caracterization Policy Caracterization Policy Policy Polic | Administrators<br>LOCAL SERVICE,NETWO<br>LOCAL SERVICE,NETWO<br>USers<br>Administrators<br>Administrators                                                                                                    | * |
| <ul> <li>Software Restriction Policies</li> <li>Application Control Policies</li> <li>IP Security Policies on Local Compute</li> <li>Advanced Audit Policy Configuration</li> </ul>                                                                                                 | <ul> <li>Lock pages in memory</li> <li>Log on as a batch job</li> <li>Log on as a service</li> <li>Manage auditing and security log</li> <li>Modify an object label</li> <li>Modify firmware environment values</li> <li>Perform volume maintenance tasks</li> <li>Profile single process</li> <li>Profile system performance</li> <li>Remove computer from docking station</li> <li>Replace a process level token</li> <li>Restore files and directories</li> <li>Shut down the system</li> <li>Synchronize directory service data</li> <li>Take ownership of files or other objects</li> </ul>                                                                                                    | Administrators,Backup<br>NETWORK SERVICE,SQL<br>Administrators<br>Administrators<br>Administrators<br>Administrators<br>Administrators,NT SERVI<br>Administrators,Users<br>LOCAL SERVICE,NETWO<br>Administrators,Backup<br>Administrators,Users,Ba | Е |
| < III >>                                                                                                    |                                                                                                    |                                                                                                    | - |
|                                                                                                    |                                                                                                    |                                                                                                    |   |

20. Click on Add User or Group, as shown below:

| Log on as a service Properties                                                                                                    | ?  | ×    |
|----------------------------------------------------------------------------------------------------|----|------|
| Local Security Setting Explain                                                                                                    |    |      |
| Log on as a service                                                                                                    |    |      |
| *S-1-5-21-701814442-4272699955-3851783055-500<br>ASPNET<br>IIS APPPOOL\NET v2.0<br>IIS APPPOOL\NET v2.0 Classic<br>IIS APPPOOL\NET v4.5<br>IIS APPPOOL\NET v4.5 Classic<br>IIS APPPOOL\Classic .NET AppPool<br>IIS APPPOOL\DefaultAppPool<br>IIS APPPOOL\DefaultAppPool<br>NETWORK SERVICE<br>NT SERVICE\ALL SERVICES<br>NT SERVICE\SQLAgent\$SQLEXPRESS<br>NT SERVICE\SQLAgent\$SQLEXPRESS<br>SOL Service2005SOL Provided Inst DESUTOR 2050DH0 |    |      |
| Add User or Group Remove                                                                                                    |    |      |
| OK Cancel                                                                                                    | Ap | oply |

21. To add a New User, click on the highlighted button Advanced.

| v principals Object Types |
|---------------------------|
| colors these              |
|                           |
| Locations                 |
|                           |
| Chaole Momoo              |
| Cieck Names               |
|                           |
|                           |

22. To display the list of users, click on the highlighted button Find Now as highlighted below:

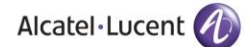

| Select Users o   | r Groups              |        | >            |
|------------------|-----------------------|--------|--------------|
| Select this obie | ect type:             |        |              |
| Users or Built-i | n security principals | s      | Object Types |
| From this locati | on:                   |        |              |
| AQEEL-TEST       | ING                   |        | Locations    |
| Common Que       | ries                  |        |              |
| Name:            | Starts with $~\sim~$  |        | Columns      |
| Description:     | Starts with $\sim$    |        | Find Now     |
| Disabled         | accounts              |        | Stop         |
| Non exp          | iring password        |        |              |
| Days since       | last logon:           | $\sim$ | <i>~</i>     |
|                  |                       |        |              |
| Search results:  |                       |        | OK Cancel    |
| lame             | In Folder             |        |              |
|                  |                       |        |              |
|                  |                       |        |              |
|                  |                       |        |              |
|                  |                       |        |              |
|                  |                       |        |              |
|                  |                       |        |              |
|                  |                       |        |              |
|                  |                       |        |              |

A list of users is displayed in the lower section Select the **Administrator** and click **OK** as shown below:

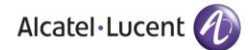

| Select this object type:                                |                              |             |                 |                |
|---------------------------------------------------------|------------------------------|-------------|-----------------|----------------|
| Users, Service Accounts,                                | Groups, or Built-in security | principals  | Object Ty       | Des            |
| From this is entire :                                   |                              |             |                 |                |
| rrom this location:                                     |                              |             |                 |                |
| grossonware.oca                                         |                              |             | Location        | 15             |
| Common Queries                                          |                              |             |                 |                |
| Name: Starts wit                                        | h 💌                          |             |                 | Columns        |
| Description: Starts wit                                 | h 👻                          |             |                 | Find Now       |
| Disabled accounts                                       |                              |             |                 | Stop           |
| Non emiting passwo                                      | uvi                          |             |                 |                |
| C the company hopeway                                   | A 44                         |             |                 |                |
| passing passing                                         |                              |             |                 | <u></u>        |
| Days since last logon:                                  |                              |             |                 | <del>/</del> / |
| Days since last logon:                                  |                              |             |                 | <del>9</del> 9 |
| Days since last logon:                                  |                              |             |                 | <del>9</del> 9 |
| Days since last logon:                                  | ν μ<br>                      | [           | ОК              | Sincel         |
| Days since last logon:<br>Search results:<br>Name (RDN) | E-Mail Address               | Description | OK In Folder    | Cancel         |
| Days since last logon:<br>Search results:<br>Jame (RDN) | E-Mail Address               | Description | OK<br>In Folder | Sancel ,       |
| Days since last logon:<br>Search results:<br>Jame (RDN) | E-Mail Address               | Description | OK<br>In Folder | Cancel         |
| Days since last logon:<br>Search results:<br>Jame (RDN) | E-Mail Address               | Description | OK<br>In Folder | Cancel         |
| Days since last logon:<br>Search results:<br>Name (RDN) | E-Mail Address               | Description | OK<br>In Folder | Cancel         |
| Days since last logon:<br>Search results:<br>Name (RDN) | E-Mail Address               | Description | OK<br>In Folder | Cancel         |
| Days since last logon:<br>Search results:<br>Name (RDN) | E-Mail Address               | Description | OK<br>In Folder | Cancel         |
| Search results:<br>Name (RDN)                           | E-Mail Address               | Description | OK<br>In Folder | Cancel         |
| Search results:<br>Name (RDN)                           | E-Mail Address               | Description | OK<br>In Folder | Cancel         |

- 23. The User has now been selected so click OK to finish the process.
- 24. The user is shown below, under Local Security Settings section. Now click OK, as shown below.

| Log on as a service Properties                                                                                                    | ?  | ×   |
|----------------------------------------------------------------------------------------------------|----|-----|
| Local Security Setting Explain                                                                                                    |    |     |
| Log on as a service                                                                                                    |    |     |
| "S-1-5-21-701814442-4272699955-3851783055-500<br>AGEEL-TESTING\Administrator<br>ASPNET<br>IIS APPPOOL\NET v2.0 Classic<br>IIS APPPOOL\NET v2.0 Classic<br>IIS APPPOOL\NET v4.5<br>IIS APPPOOL\NET v4.5<br>IIS APPPOOL\NET v4.5 Classic<br>IIS APPPOOL\NET v4.5 Classic<br>IIS APPPOOL\NET v4.5 Classic<br>IIS APPPOOL\NET v4.5<br>IIS APPPOOL\NET v4.5<br>IIS APPPOOL\NET v5.5<br>IIS APPPOOL\DefaultAppPool<br>IIS APPPOOL\DefaultAppPool<br>NETWORK SERVICE<br>NT SERVICE\ALL SERVICES<br>NT SERVICE\ALL SERVICES<br>NT SERVICE\SCIL Acattécol EXPRESS | ~  |     |
| Add User or Group Remove                                                                                                    |    |     |
| OK Cancel                                                                                                    | Ap | ply |

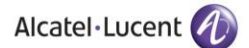

25. Close the Local Security Policy window, and also close the Administrative Tools window.

26. Go to the **Control Panel** select **Administrative Tools** and double click on the **Internet Information Services (IIS) Manager** window as shown below:

| All Control Panel Items | > | Administrative Tools                     |  |
|-------------------------|---|------------------------------------------|--|
|                         |   | realized and the realized and the second |  |

| Name                                                                                                    | Date modified      | Туре     | Size |
|----------------------------------------------------------------------------------------------------|--------------------|----------|------|
| P Component Services                                                                                                    | 07/12/2019 2:09 pm | Shortcut | 2 KB |
| 扫 Computer Management                                                                                                    | 07/12/2019 2:09 pm | Shortcut | 2 KB |
| 🎦 Defragment and Optimize Drives                                                                                                    | 07/12/2019 2:09 pm | Shortcut | 2 KB |
| 🔚 Disk Cleanup                                                                                                    | 07/12/2019 2:09 pm | Shortcut | 2 KB |
| 🧾 Event Viewer                                                                                                    | 07/12/2019 2:09 pm | Shortcut | 2 KB |
| 🗊 Internet Information Services (IIS) 6.0 Manager                                                                                                    | 07/12/2019 2:10 pm | Shortcut | 2 KB |
| 👫 Internet Information Services (IIS) Manager                                                                                                    | 07/12/2019 2:10 pm | Shortcut | 2 KB |
| 😥 iSCSI Initiator                                                                                                    | 07/12/2019 2:09 pm | Shortcut | 2 KB |
| here a contract and the second second | 07/12/2019 2:10 pm | Shortcut | 2 KB |
| Microsoft .NET Framework 1.1 Configuration                                                                                                    | 28/07/2020 2:21 pm | Shortcut | 2 KB |
| Microsoft .NET Framework 1.1 Wizards                                                                                                    | 28/07/2020 2:21 pm | Shortcut | 2 KB |
| 📷 ODBC Data Sources (32-bit)                                                                                                    | 07/12/2019 2:10 pm | Shortcut | 2 KB |
| 📷 ODBC Data Sources (64-bit)                                                                                                    | 07/12/2019 2:09 pm | Shortcut | 2 KB |
| Performance Monitor                                                                                                    | 07/12/2019 2:09 pm | Shortcut | 2 KB |
| 🕞 Print Management                                                                                                    | 07/12/2019 2:46 am | Shortcut | 2 KB |
| 📧 Recovery Drive                                                                                                    | 07/12/2019 2:09 pm | Shortcut | 2 KB |
| 📑 Registry Editor                                                                                                    | 07/12/2019 2:09 pm | Shortcut | 2 KB |
| Resource Monitor                                                                                                    | 07/12/2019 2:09 pm | Shortcut | 2 KB |
| 🔗 Services                                                                                                    | 07/12/2019 2:09 pm | Shortcut | 2 KB |
| 🔛 System Configuration                                                                                                    | 07/12/2019 2:09 pm | Shortcut | 2 KB |
| 👰 System Information                                                                                                    | 07/12/2019 2:09 pm | Shortcut | 2 KB |
| 🛞 Task Scheduler                                                                                                    | 07/12/2019 2:09 pm | Shortcut | 2 KB |
| -                                                                                                    |                    |          |      |

27. Now expand **PC name** from the left hand panel and select **Application Pools**, in the left hand side panel, as shown below:

| File View Help  Connections  Application Pools  Application Pools  Application Pools  This page lets you view and manage the list of application pools on the server. Application pools are associated with worker processes, contain one or  Applications, and provide isolation among different applications.  There is page lets you view and manage the list of application pools on the server. Application pools are associated with worker processes, contain one or  Name Status NET CLRV. Managed PipeL. Identity ApplicationPoolL.  NET v2.0 Exsite ApplicationPoolL.  Cassic ApplicationPoolL.  Cassic ApplicationPoolL.  Cassic ApplicationPoolL.  Cassic ApplicationPoolL.  D DefaultAppPool Started V2.0 Classic ApplicationPoolL.  D DefaultAppPool Started V2.0 Classic ApplicationPoolL.  D Cassic ApplicationPoolL.  D Cassic ApplicationPoolL.  D Cassic ApplicationPoolL.  D Cassic ApplicationPoolL.  D Cassic ApplicationPoolL.  D Cassic ApplicationPoolL.  D Cassic ApplicationPoolL.  D Cassic ApplicationPoolL.  D Cassic ApplicationPoolL.  D Cassic ApplicationPoolL. D Cassic ApplicationPoolL. D Cassic Applic | <ul> <li>AQEEL-TESTING          <ul> <li>Application Pool</li> </ul> </li> </ul>                            | s                                                                                                    |                                                                                                    |                                                                                                    |                                                                                                    |                                                                                                    |                                                               |                                         | 🖅 🖂 🟠 🚺                                                                |
|----------------------------------------------------------------------------------------------------|----------------------------------------------------------------------------------------------------|----------------------------------------------------------------------------------------------------|----------------------------------------------------------------------------------------------------|----------------------------------------------------------------------------------------------------|----------------------------------------------------------------------------------------------------|----------------------------------------------------------------------------------------------------|---------------------------------------------------------------|-----------------------------------------|------------------------------------------------------------------------|
| Connections       Application Pools       Application Pools       Action <ul> <li>Application, and provide isolation among different application, soft provide isolation among different application.</li> <li>This page lets, you view and manage the list of application pools on the server. Application pools are associated with worker processes, contain one or more application, and provide isolation among different application.</li> <li>This page lets, you view and manage the list of application pools on the server. Application pools are associated with worker processes, contain one or more application, and provide isolation among different application.</li> <li>This page lets, you view and manage the list of application pools.</li> <li>This page lets, you view and manage the list of application pools on the server. Application pools are associated with worker processes, contain one or more application.</li> <li>This page lets, you view and manage the list of application pools.</li> <li>This page lets, you view and manage the list of application pools on the server. Application pools are associated with worker processes, contain one or more application.</li> <li>There there the the the there the the the there the the the there the there the the there the the there the there the there the there the there the there the the there the there there the there the there there the there the there t</li></ul>                                                                                                    | File View Help                                                                                              |                                                                                                    |                                                                                                    |                                                                                                    |                                                                                                    |                                                                                                    |                                                               |                                         |                                                                        |
|                                                                                                    | File View Help<br>onnections<br>ACEEL-TESTING (AQEEL-TESTING\Administrator)<br>Application Pools<br>> Sites | Applicat<br>This page lets you vies<br>more applications, and<br>Filter:<br>Name<br>NET V2.0<br>On NET V2.0<br>NET V2.0<br>NET V4.5<br>Classic<br>Classic .NET Ap<br>DefaultAppPool | ion Poo<br>w and manay<br>d provide iso<br>v with the second<br>started<br>Started<br>Started<br>Started<br>Started<br>Started<br>Started<br>Started | IS<br>ge the list of a palation among<br>Merror of the second second<br>Merror of the second second second<br>v2.0<br>v4.0<br>v4.0<br>v4.0<br>v4.0<br>v4.0<br>v4.0 | plication pools on<br>different applicatio<br>w All Group by:<br>Managed Pipel<br>Integrated<br>Classic<br>Integrated<br>Classic<br>Classic<br>Integrated | the server. Application<br>ns.<br>No Grouping<br>Identity<br>ApplicationPoold<br>ApplicationPoold<br>ApplicationPoold<br>ApplicationPoold | pools are associate<br>Applications<br>0<br>0<br>0<br>0<br>16 | d with worker processes, contain one or | Actions<br>Add Application Pool<br>Set Application Pool Defaul<br>Help |
|                                                                                                    |                                                                                                    |                                                                                                    |                                                                                                    |                                                                                                    |                                                                                                    |                                                                                                    |                                                               |                                         |                                                                        |

28. The **Applications Pools** pane appears in the central pane. Click on **DefaultAppPool** as highlighted below:

| 🍓 Internet Information Services (IIS) Manager                                                                                                    |                                                                                                    |                                                                                                    |                                                                                                    |                                                                                                    |                                                                                                    |                                                                |                                         | - 0                                                                                                    | ×      |
|----------------------------------------------------------------------------------------------------|----------------------------------------------------------------------------------------------------|----------------------------------------------------------------------------------------------------|----------------------------------------------------------------------------------------------------|----------------------------------------------------------------------------------------------------|----------------------------------------------------------------------------------------------------|----------------------------------------------------------------|-----------------------------------------|----------------------------------------------------------------------------------------------------|--------|
| ← → ② → AQEEL-TESTING → Application Pool                                                                                                    | bls                                                                                                    |                                                                                                    |                                                                                                    |                                                                                                    |                                                                                                    |                                                                |                                         | 😰 🔤 🟠                                                                                                    | • 🕥 •  |
| File View Help                                                                                                    |                                                                                                    |                                                                                                    |                                                                                                    |                                                                                                    |                                                                                                    |                                                                |                                         |                                                                                                    |        |
| File     View     Help       Connections     Image: Connection State of the state of the state | Applicat<br>This page lets you view<br>more applications, an<br>Filter:<br>Name<br>NRT V2.0<br>NRT V2.0 Classic<br>NRT V4.5 Classic<br>Classic NRT App.<br>DefaultAppPool                                                                                                    | ion Poo<br>w and manay<br>d provide ics<br>Started<br>Started<br>Started<br>Started<br>Started<br>Started<br>Started | S<br>ge the list of a gamma mong<br>Go ← € Sho<br>.NET CLR V<br>v2.0<br>v4.0<br>v4.0<br>v4.0<br>v4.0<br>v4.0<br>v4.0<br>v4.0<br>v4 | pplication pools on<br>different application<br>w All Group by:<br>Managed Pipel<br>Integrated<br>Classic<br>Classic<br>Classic<br>Integrated | the server. Application<br>ns.<br>No Grouping<br>Identity<br>ApplicationPoolid<br>ApplicationPoolid<br>ApplicationPoolid<br>ApplicationPoolid | pools are associated<br>Applications<br>0<br>0<br>0<br>0<br>16 | d with worker processes, contain one or | Actions       Image: Start Application Pool Do       Set Application Pool Do       Application Pool Tasks       Image: Start Image: Start Image: St | faults |
| Ready                                                                                                    | The reaction of the second second sec | oncent view                                                                                                    |                                                                                                    |                                                                                                    |                                                                                                    |                                                                |                                         |                                                                                                    | •      |

30. Now go to the **Actions** panel on the right hand side, and click on **Advanced Settings**, as shown below:

| Internet formation Services (is) Manager                                                                                                    | Detern                                                                                               |                                                                                                    |                                                                                              |                                                                                                    |                                                                                                    |                                                                                                    |                                                                |                                         |                                                                                                    |
|----------------------------------------------------------------------------------------------------|----------------------------------------------------------------------------------------------------|----------------------------------------------------------------------------------------------------|----------------------------------------------------------------------------------------------|----------------------------------------------------------------------------------------------------|----------------------------------------------------------------------------------------------------|----------------------------------------------------------------------------------------------------|----------------------------------------------------------------|-----------------------------------------|----------------------------------------------------------------------------------------------------|
| Accel tESTING Accel tESTING Addministrator     Accel testing     Accel testing                                                                                                    | Internet Information Services (IIS) Manager                                                          |                                                                                                    |                                                                                              |                                                                                                    |                                                                                                    |                                                                                                    |                                                                |                                         | - 0 X                                                                                                    |
| iie View Help<br>AACEL-TSTING/Administration<br>Application Pools<br>Application Pools<br>Application Pools<br>Stes<br>Application Pools<br>Stes<br>Application Pools<br>Net v20<br>Net v20<br>Net v20<br>Net v20<br>Net v20<br>Net v20<br>Stated v20<br>Net v20<br>Stated v20<br>Stated v20<br>Stated | ← → QEEL-TESTING ► Application Pools                                                                 | s                                                                                                    |                                                                                              |                                                                                                    |                                                                                                    |                                                                                                    |                                                                |                                         | <u>₩</u> ∞ 🖬 🕑                                                                                                    |
| Accel. TESTING (ACCEL. TESTING (ACCEL. TESTING (AC                                                                                                    | File View Help                                                                                       |                                                                                                    |                                                                                              |                                                                                                    |                                                                                                    |                                                                                                    |                                                                |                                         |                                                                                                    |
|                                                                                                    | File View Help  onnections  ACCEL-TESTING(AQEEL-TESTING\Administrator)  Application Pools  AGE Sites | Applicat<br>This page lets you view<br>more applications, an<br>Filter:<br>Name<br>Metry V20 Classic<br>Metry V20 Classic<br>Metry V20 Classi | ion Pocc<br>v and mana<br>Status<br>Stated<br>Stated<br>Stated<br>Stated<br>Stated<br>Stated | IS<br>ge the list of ap<br>lation among<br>.NET CLR V<br>v2.0<br>v4.0<br>v4.0<br>v4.0<br>v4.0<br>v4.0 | plication pools on<br>different application<br>w All Group by:<br>Managed Pipel<br>Integrated<br>Classic<br>Classic<br>Integrated<br>Classic<br>Integrated | the server. Application<br>ns.<br>No Grouping<br>Identity<br>ApplicationPoold<br>ApplicationPoold<br>ApplicationPoold<br>ApplicationPoold | pools are associated<br>Applications<br>0<br>0<br>0<br>0<br>16 | d with worker processes, contain one or | Actions<br>Set Application Pool<br>Set Application Pool Default:<br>Application Pool Tasks<br>Start<br>Start<br>Start<br>Recycle<br>Edit Application Pool<br>Basic Settings<br>Recycling<br>Advanced Settings<br>Rename<br>Rename<br>Rename<br>View Applications<br>Pool<br>Help |
| Features View                                                                                                    |                                                                                                    | Features View                                                                                                    | Content Viev                                                                                 | v                                                                                                    |                                                                                                    |                                                                                                    |                                                                |                                         |                                                                                                    |

Following screen is displayed when you click on **Advanced Settings**. In **Advanced Settings**, if the **General** option is closed, with a + sign beside it, click on + sign to open and expand it.

31. Choose .NET Framework Version and set its value to V4.0 as shown below:

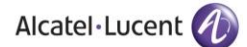

| AVE   Framework Version     V4.0       Enable 32-Bit Applications     V4.0       Managed Pipeline Mode     V2.0       Name     No Managed C       Queue Length     1000       Start Automatically     True       E     CPU       Limit     0       Limit Action     NoAction | ode        |       |
|----------------------------------------------------------------------------------------------------|------------|-------|
| Enable 32-Bit Applications V4.0 Managed Pipeline Mode V2.0 Name No Managed C Queue Length 1000 Start Automatically True  CPU Limit 0 Limit 0 Limit Action NoAction                                                                                                    | ode        |       |
| Managed Pipeline Mode     v2.0       Name     No Managed C       Queue Length     1000       Start Automatically     True       E     CPU       Limit     0       Limit Action     NoAction                                                                                  | ode        | =     |
| Name     No Managed C       Queue Length     1000       Start Automatically     True       CPU     Limit       Limit     0       Limit Action     NoAction                                                                                                    | ode        | -     |
| Queue Length     1000       Start Automatically     True       CPU     Limit       Limit Action     NoAction                                                                                                    |            |       |
| CPU     Limit 0     Limit Action                                                                                                    |            |       |
| Limit 0<br>Limit Action NoAction                                                                                                    |            |       |
| Limit O<br>Limit Action NoAction                                                                                                    |            | L     |
| Limit Action NoAction                                                                                                    |            |       |
|                                                                                                    |            |       |
| Limit Interval (minutes) 5                                                                                                    |            |       |
| Processor Affinity Enabled False                                                                                                    |            |       |
| Processor Affinity Mask 4294967295                                                                                                    |            |       |
| Process Model                                                                                                    |            |       |
| Identity ApplicationPoo                                                                                                    | olIdentity |       |
| Idle Time-out (minutes) 20                                                                                                    |            |       |
| Load User Profile True                                                                                                    |            |       |
| Maximum Worker Processes 1                                                                                                    |            |       |
| Ping Enabled True                                                                                                    |            | <br>1 |

32. Choose Enable 32-Bit Applications and set its value to True, as shown below:

|   | (General)                  |                         | 1 |
|---|----------------------------|-------------------------|---|
|   | .NET Framework Version     | v4.0                    |   |
|   | Enable 32-Bit Applications | True 🔹                  |   |
|   | Managed Pipeline Mode      | True                    |   |
|   | Name                       | False                   | Ξ |
|   | Queue Length               | 1000                    |   |
|   | Start Automatically        | True                    |   |
| Ξ | CPU                        |                         |   |
|   | Limit                      | 0                       |   |
|   | Limit Action               | NoAction                |   |
|   | Limit Interval (minutes)   | 5                       |   |
|   | Processor Affinity Enabled | False                   |   |
|   | Processor Affinity Mask    | 4294967295              |   |
| - | Process Model              |                         |   |
|   | Identity                   | ApplicationPoolIdentity |   |
|   | Idle Time-out (minutes)    | 20                      |   |
|   | Load User Profile          | True                    |   |
|   | Maximum Worker Processes   | 1                       |   |
|   | Ping Enabled               | True                    | Ŧ |

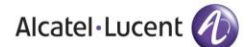

33. Select **Managed Pipeline Mode** option using the dropdown menu and select **Integrated** option as shown below:

| .l<br>E | NET Framework Version      |                         | - |
|---------|----------------------------|-------------------------|---|
| E       |                            | v4.0                    |   |
|         | Enable 32-Bit Applications | True                    |   |
| N       | Managed Pipeline Mode      | Integrated 🗨            |   |
| P       | Name                       | Integrated              |   |
| C       | Queue Length               | Classic                 | 1 |
| S       | Start Automatically        | True                    | 1 |
| Ξ (     | CPU                        |                         |   |
| L       | limit                      | 0                       |   |
| L       | imit Action                | NoAction                |   |
| L       | imit Interval (minutes)    | 5                       |   |
| P       | Processor Affinity Enabled | False                   |   |
| P       | Processor Affinity Mask    | 4294967295              |   |
| ΞP      | Process Model              |                         |   |
| I       | dentity                    | ApplicationPoolIdentity |   |
| I       | dle Time-out (minutes)     | 20                      |   |
| L       | .oad User Profile          | True                    |   |
| N       | Maximum Worker Processes   | 1                       |   |
| P       | Ping Enabled               | True                    | • |

34. Press OK and close the Internet Information Services (IIS) Manager and Administrative Tools window.

Please restart your computer after you have made the above mentioned configurations so that the changes can be applied.

#### 3.2 IIS & .NET Framework Configurations for Windows Server 2012, 2016 & 2019

Please perform following configurations of IIS & .NET Framework on a machine that is operating on Windows Server 2012, 2016 or 2019 OS prior to installation of Rainbow CTI & Media Bridge on it.

1. Click on the Windows button by dragging the cursor to the bottom right corner. This opens the following screen:

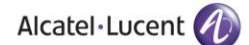

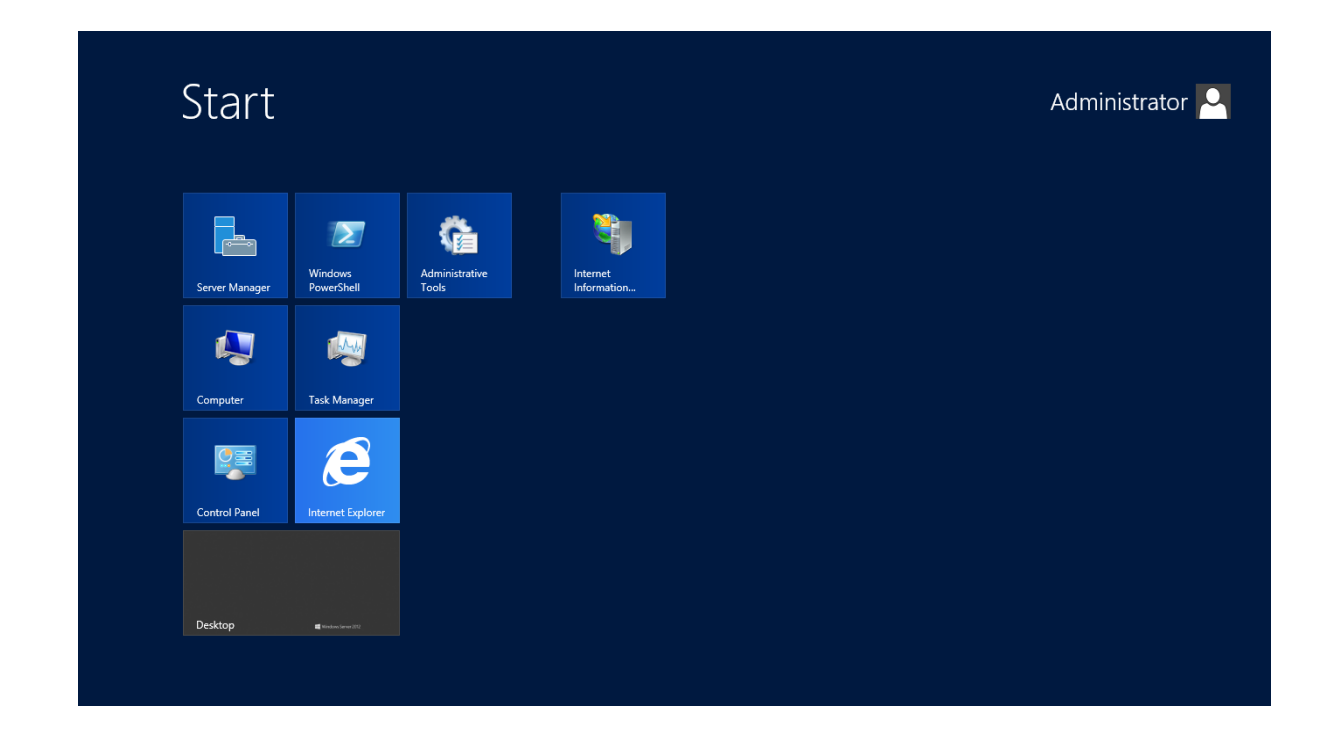

2. Go to search bar and type **Control Panel** as displayed below:

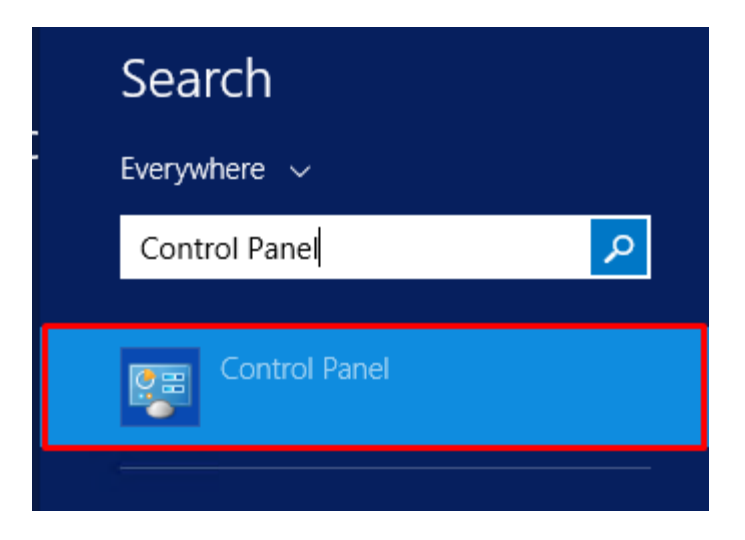

3. Click on **Programs** option that is highlighted below:

Alcatel·Lucent

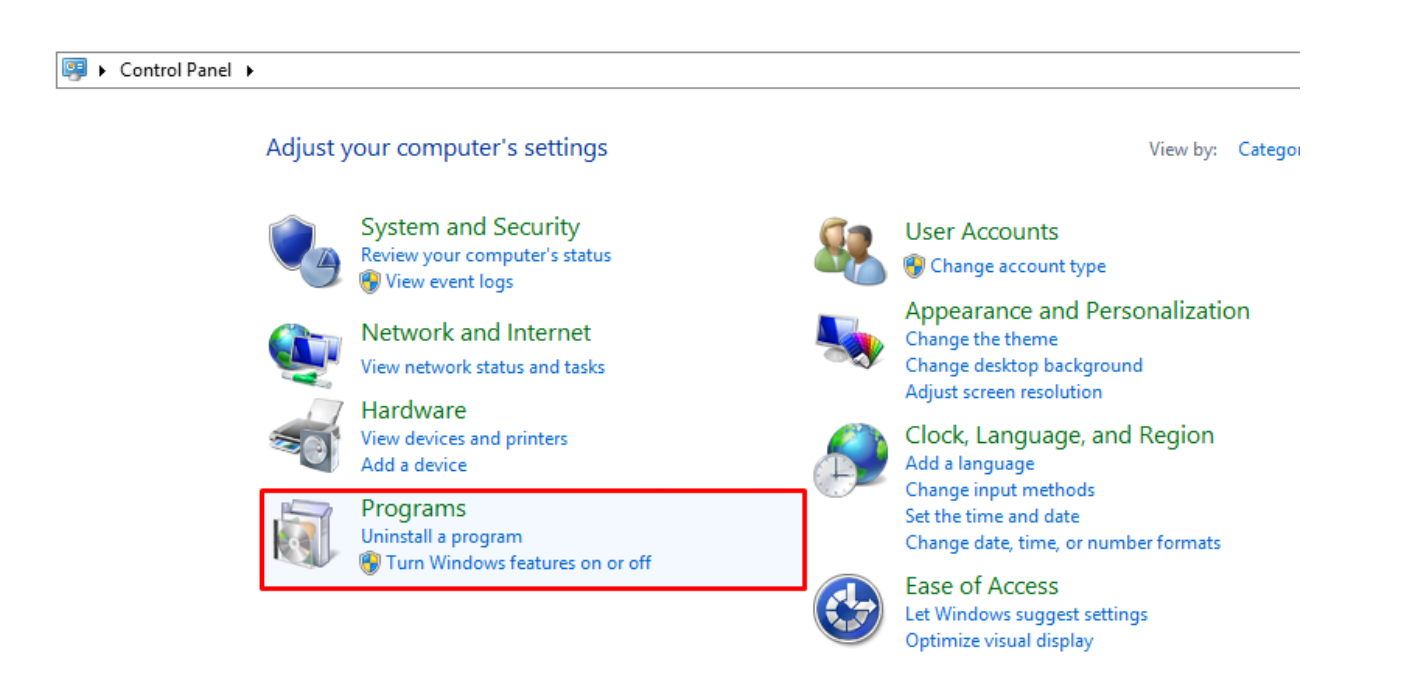

4. Click on **Turn Windows features on or off** as highlighted below:

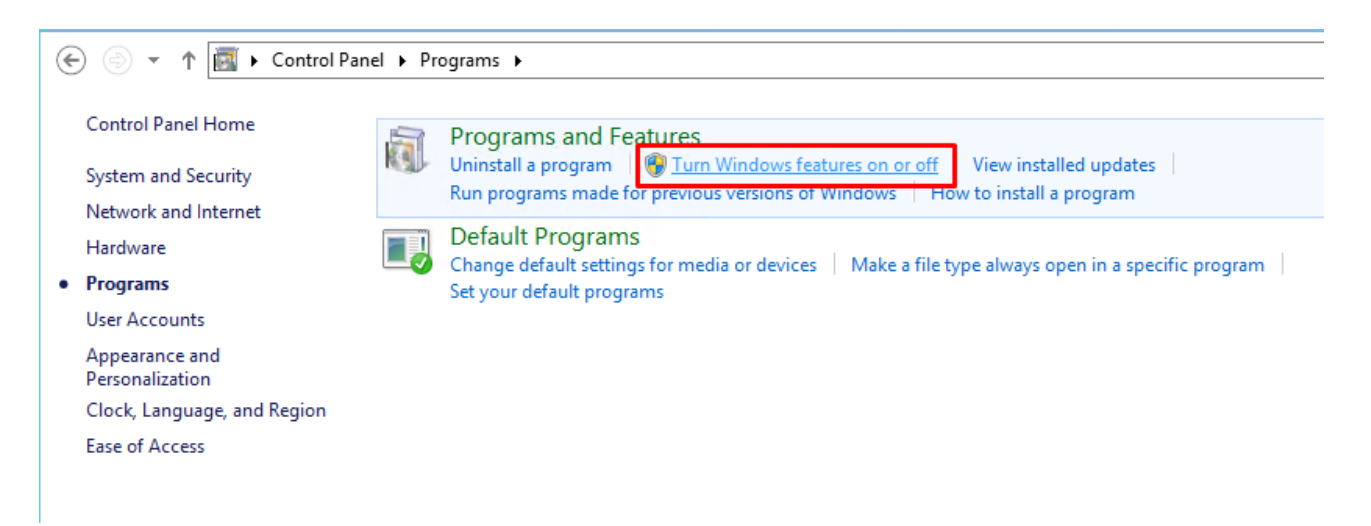

Following screen is displayed when you click on Turn Windows features on or off:

| Server Ma   | anager • Dashboard                                                            |                                                      |                          |
|-------------|-------------------------------------------------------------------------------|------------------------------------------------------|--------------------------|
| Dashboard   | WELCOME TO SERVER MANAGE                                                      | ER                                                   |                          |
| All Servers | <b>1</b> C                                                                    | onfigure this local server                           |                          |
|             | QUICK START                                                                   | Add roles and features                               |                          |
|             | 3<br>WHAT'S NEW 4                                                             | Add other servers to manage<br>Create a server group |                          |
|             | 5                                                                             | Connect this server to cloud service:                | 5                        |
|             | LEARN MORE                                                                    |                                                      |                          |
|             | ROLES AND SERVER GROUPS Roles: 1   Server groups: 1   Server File and Storage | s total: 1                                           |                          |
|             | Services                                                                      |                                                      | All Servers T            |
|             | Manageability     Events                                                      | Manageability     Events                             | Manageability     Events |
|             | Performance                                                                   | Services                                             | Services                 |
|             | BPA results                                                                   | Performance                                          | Performance              |
|             |                                                                               | BPA results                                          | BPA results              |
|             |                                                                               | 11/6/2020 4:00 AM                                    | 11/6/2020 4:00 AM        |

5. In the Server Manager, click on Add Roles and Features and click on Next button as highlighted below:

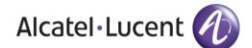

| 2                                                         | Add Roles and Features Wizard                                                                                                    |
|-----------------------------------------------------------|----------------------------------------------------------------------------------------------------|
| Before you begin                                          | DESTINATION SERVER<br>WIN-NRMM9HK6TQH                                                                                                    |
| Before You Begin<br>Installation Type<br>Server Selection | This wizard helps you install roles, role services, or features. You determine which roles, role services, or features to install based on the computing needs of your organization, such as sharing documents, or hosting a website.                                                                                                    |
| Server Roles                                              | To remove roles, role services, or features:<br>Start the Remove Roles and Features Wizard                                                                                                    |
| Features<br>Confirmation<br>Results                       | <ul> <li>Before you continue, verify that the following tasks have been completed:</li> <li>The Administrator account has a strong password</li> <li>Network settings, such as static IP addresses, are configured</li> <li>The most current security updates from Windows Update are installed</li> <li>If you must verify that any of the preceding prerequisites have been completed, close the wizard, complete the steps, and then run the wizard again.</li> <li>To continue, click Next.</li> </ul> |
|                                                           | Skip this page by default                                                                                                    |
|                                                           | < Previous Next > Install Cancel                                                                                                    |

Once on next screen, click on **Role-based or feature-based installation** option and click on **Next** as highlighted below:

| 2                                   | Add Roles and Features Wizard                                                                                                    | _ <b>D</b> X                          |
|-------------------------------------|----------------------------------------------------------------------------------------------------|---------------------------------------|
| Select installation                 | n type                                                                                                    | DESTINATION SERVER<br>WIN-NRMM9HK6TQH |
| Before You Begin                    | Select the installation type. You can install roles and features on a running p<br>machine, or on an offline virtual hard disk (VHD).                                                     | ohysical computer or virtual          |
| Server Selection                    | Role-based or feature-based installation<br>Configure a single server by adding roles, role services, and features.                                                                       |                                       |
| Features<br>Confirmation<br>Results | <ul> <li>Remote Desktop Services installation</li> <li>Install required role services for Virtual Desktop Infrastructure (VDI) to cre<br/>or session-based desktop deployment.</li> </ul> | eate a virtual machine-based          |
|                                     |                                                                                                    |                                       |
|                                     |                                                                                                    |                                       |
|                                     |                                                                                                    |                                       |
|                                     |                                                                                                    |                                       |
|                                     | < <u>P</u> revious <u>N</u> ext >                                                                                                    | Install Cancel                        |

ALE International proprietary and confidential. Copyright © 2021. All rights reserved. 6. This is the server selection screen, select your desired **Server** and then Click **Next** as highlighted below:

| <b>B</b>                                                  | Add Roles and Features Wizard                                                                                  |                                                                                                    |                                                                        |                                      |                  |
|-----------------------------------------------------------|----------------------------------------------------------------------------------------------------|----------------------------------------------------------------------------------------------------|------------------------------------------------------------------------|--------------------------------------|------------------|
| Select destination                                        | on server                                                                                                    |                                                                                                    |                                                                        | DESTINATION<br>WIN-NRMM9             | SERVER<br>HK6TQH |
| Before You Begin<br>Installation Type<br>Server Selection | Select a server or a virtual<br>Select a server from the<br>Select a virtual hard dis                          | Select a server or a virtual hard disk on which to install roles and features.<br>Select a server from the server pool     Select a virtual hard disk |                                                                        |                                      |                  |
| Server Roles<br>Features<br>Confirmation                  | Server Pool                                                                                                    |                                                                                                    |                                                                        |                                      |                  |
| Results                                                   | Name<br>WIN-NRMM9HK6TQH                                                                                        | IP Address<br>172.20.22.108                                                                                                    | Operating System<br>Microsoft Windows Server 201                       | 2 R2 Standard                        |                  |
|                                                           | 1 Computer(s) found<br>This page shows servers th<br>Add Servers command in S<br>collection is still incomplet | nat are running Win<br>Server Manager. Off<br>ie are not shown.                                                                                       | dows Server 2012, and that have b<br>line servers and newly-added serv | been added by u<br>vers from which o | sing the<br>data |
|                                                           |                                                                                                    | < Pre                                                                                                    | vious Next >                                                           | nstall                               | ancel            |

On the next screen, scroll down and go to the Web Server (IIS) option.

When you click on the **Web Server (IIS)** option. Once open, click on the box next to **Include Management tools (if applicable)** as shown below:

| Add Roles and Features Wizard                                                        |                             |
|--------------------------------------------------------------------------------------|-----------------------------|
| Add features that are required f                                                     | or Web Server (IIS)?        |
| The following tools are required to mana<br>nave to be installed on the same server. | age this feature, but do no |
| <ul> <li>Web Server (IIS)</li> </ul>                                                 |                             |
| Management Tools                                                                     |                             |
| [Tools] IIS Management Con                                                           | sole                        |
|                                                                                      |                             |
|                                                                                      |                             |
|                                                                                      |                             |
|                                                                                      |                             |
|                                                                                      |                             |
|                                                                                      |                             |
|                                                                                      |                             |
|                                                                                      |                             |
| Include management tools (if appli                                                   | cable)                      |
|                                                                                      |                             |
|                                                                                      | Add Features Cance          |
|                                                                                      |                             |

ALE International proprietary and confidential. Copyright © 2021. All rights reserved.

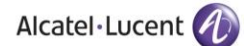

| Then click on Add Features | button as displayed below: |
|----------------------------|----------------------------|
|----------------------------|----------------------------|

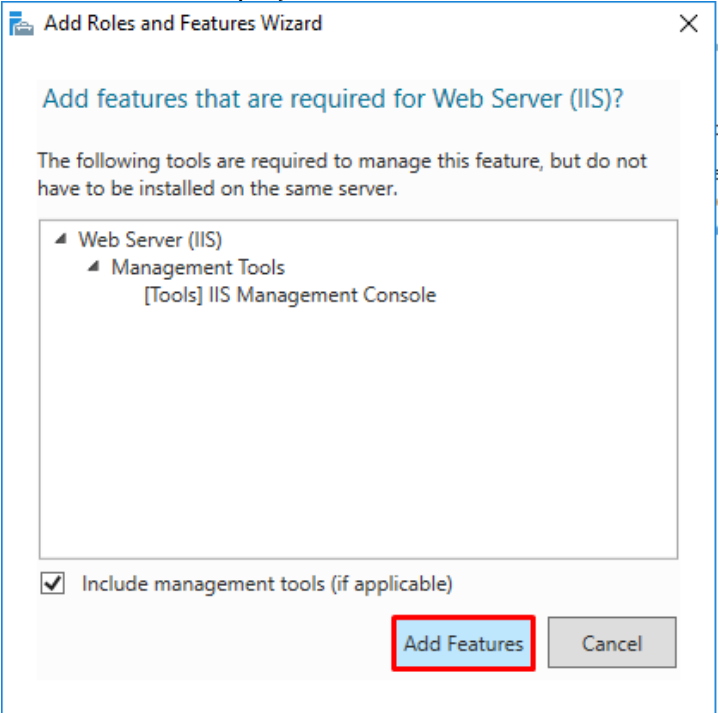

Following screen is displayed when you click on Add Features button. Web Server (IIS) option is checked. Click on Next button.

| 📥 Add Roles and Features Wizard                                                                                                    |                                                                                                    | - 🗆 X                                                                                                    |
|----------------------------------------------------------------------------------------------------|----------------------------------------------------------------------------------------------------|----------------------------------------------------------------------------------------------------|
| Select server roles                                                                                                    |                                                                                                    | DESTINATION SERVER<br>WIN-Q3DREI9MDK5                                                                               |
| Before You Begin<br>Installation Type<br>Server Selection<br>Server Roles<br>Features<br>Web Server Role (IIS)<br>Role Services<br>Confirmation<br>Results | Select one or more roles to install on the selected server.  Roles  Active Directory Lightweight Directory Services Active Directory Rights Management Services Device Health Attestation DHCP Server Fax Server Fax Server Fax Server Fat Server Fat Server | Description<br>Web Server (IIS) provides a reliable,<br>manageable, and scalable Web<br>application infrastructure. |
|                                                                                                    | Windows Deployment Services     Windows Server Essentials Experience     Windows Server Update Services <ul> <li>Vindows Server Update Services</li> <li>Vindows Server Update Services</li> <li>Vindows Server Update Services</li> <li>Vindows Server Update Services</li> </ul>                                                                                                    | > Install Cancel                                                                                                    |

7. Expand the option of **NET Framework 3.5 Features** on the next screen by clicking on the ▷ icon. Following menu of features will be displayed:

| <b>B</b>                                                                | Add Roles and Features Wizard                                                                                                    | _ <b>D</b> X                                                                                                    |
|-------------------------------------------------------------------------|----------------------------------------------------------------------------------------------------|----------------------------------------------------------------------------------------------------|
| Select features                                                         |                                                                                                    | DESTINATION SERVER<br>WIN-NRMM9HK6TQH                                                                                                    |
| Before You Begin                                                        | Select one or more features to install on the selected server.                                                                                                    |                                                                                                    |
| Installation Type                                                       | Features                                                                                                    | Description                                                                                                    |
| Server Selection<br>Server Roles<br>Features<br>Confirmation<br>Results | ▲       INET Framework 3.5 Features (1 of 3 installed)         ✓       .NET Framework 3.5 (includes .NET 2.0 and 3.0)         □       HTTP Activation         □       Non-HTTP Activation         □       NET Framework 4.5 Features (2 of 7 installed)         □       Background Intelligent Transfer Service (BITS)         □       BitLocker Drive Encryption         □       BitLocker Network Unlock         □       Data Center Bridging         □       Direct Play         □       Enhanced Storage         □       Failover Clustering         ✓       III | .NET Framework 3.5 combines the<br>power of the .NET Framework 2.0<br>APIs with new technologies for<br>building applications that offer<br>appealing user interfaces, protect<br>your customers' personal identity<br>information, enable seamless and<br>secure communication, and provide<br>the ability to model a range of<br>business processes. |
|                                                                         | < Previous Next                                                                                                    | > Install Cancel                                                                                                    |

8. Select **Features** from the left panel and a dialogue box will be displayed as shown below:

| Sciect icutures                                                                                                  | 🚡 Add Roles and Features Wizard 🗙                                                                                                    | WIN-INRIMINISHKOTQH                                                                                                    |
|----------------------------------------------------------------------------------------------------|----------------------------------------------------------------------------------------------------|----------------------------------------------------------------------------------------------------|
| Before You Begin<br>Installation Type<br>Server Selection<br>Server Roles<br>Features<br>Confirmation<br>Results | Add features that are required for HTTP Activation?<br>You cannot install HTTP Activation unless the following role services<br>or features are also installed.<br>.NET Framework 4.5 Features<br>ASP.NET 4.5<br>Web Server (IIS)<br>Management Tools<br>[Tools] IIS Management Console<br>Web Server<br>Application Development<br>.NET Extensibility 3.5<br>Security | ion<br>tivation supports process<br>n via HTTP. Applications<br>HTTP Activation can start<br>o dynamically in response to<br>ms that arrive over the<br>via HTTP. |

ALE International proprietary and confidential. Copyright © 2021. All rights reserved.

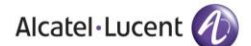

9. Select [Tools] IIS Management Console and click on Add Features option as highlighted below:

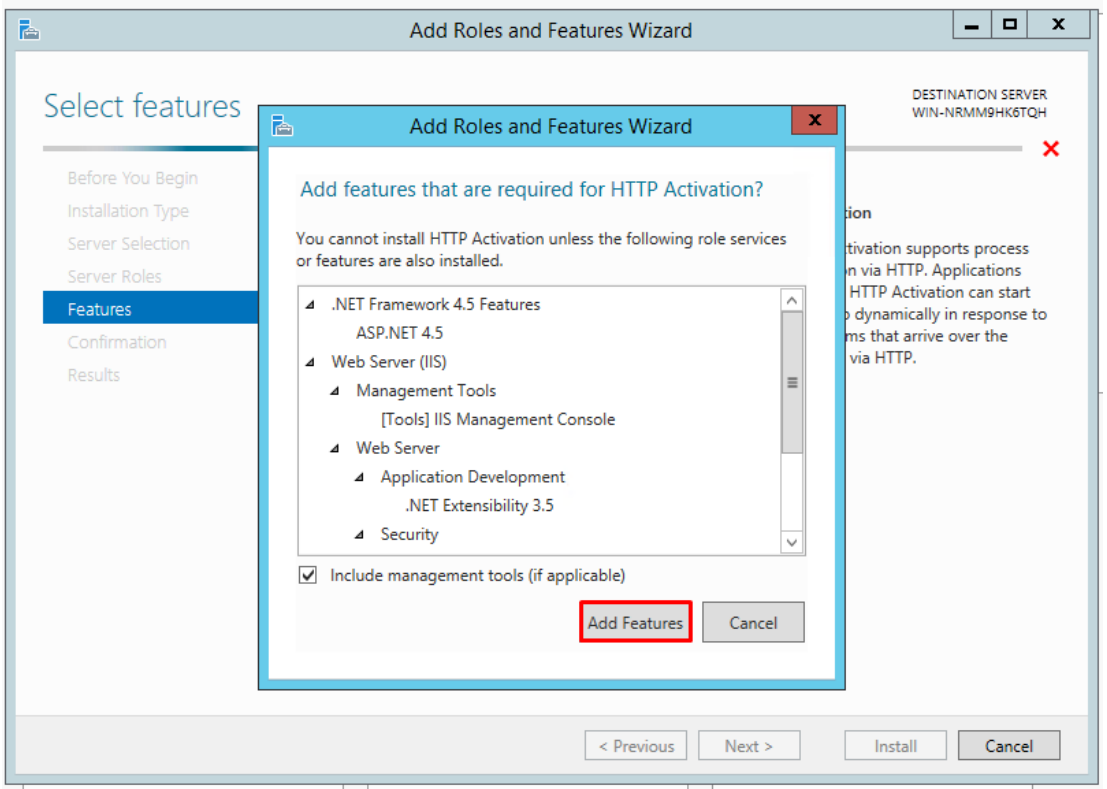

10. Both features will be activated in this manner as highlighted below:

| <b>a</b>                                                                                                    | Add Roles and Features Wizard                                                                                                    | _ <b>D</b> X                                                                                                    |
|----------------------------------------------------------------------------------------------------|----------------------------------------------------------------------------------------------------|----------------------------------------------------------------------------------------------------|
| Before You Begin<br>Installation Type<br>Server Selection<br>Server Roles<br>Features<br>Web Server Role (IIS)<br>Role Services<br>Confirmation<br>Desufts | Add Roles and Features Wizard         Select one or more features to install on the selected server.         Features         Image: Installed installed inst | DESTINATION SERVER<br>WIN-NRMM9HKSTQH<br>Description<br>Non-HTTP Activation supports<br>process activation via Message<br>Queuing, TCP and named pipes.<br>Applications that use Non-HTTP<br>Activation can start and stop<br>dynamically in response to work<br>items that arrive over the network<br>via Message Queuing, TCP and<br>named pipes. |
| Results                                                                                                    | dictocker Network Unlock     BranchCache     Client for NFS     Data Center Bridging     Direct Play     Enhanced Storage     Failover Clustering     <                                                                                                    | > Install Cancel                                                                                                    |

ALE International proprietary and confidential. Copyright © 2021. All rights reserved. 11. Now expand .NET Framework 4.5 Features as displayed below and check the box next to the feature ASP .NET 4.5

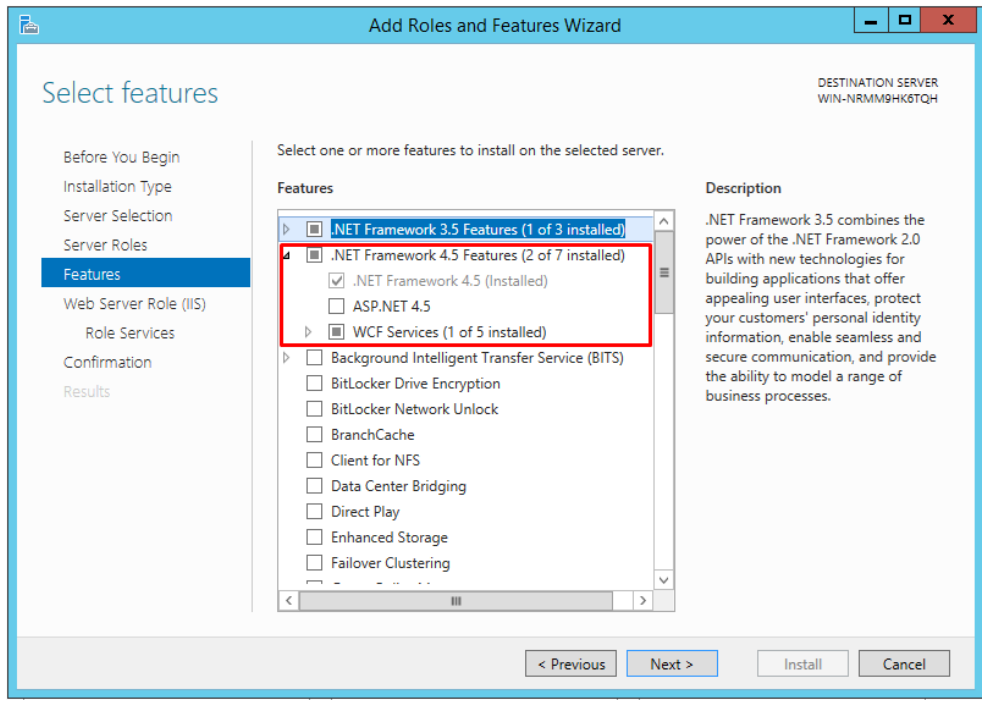

12. Expand **Windows Process Activation Service** and check all the features listed under this option as highlighted below

| <b>B</b>                                                                                                    | Add Roles and Features Wizard                                                                                                    | _ <b>D</b> X                          |
|----------------------------------------------------------------------------------------------------|----------------------------------------------------------------------------------------------------|---------------------------------------|
| Select features<br>Before You Begin<br>Installation Type<br>Server Roles<br>Features<br>Web Server Role (IIS)<br>Role Services<br>Confirmation<br>Results | Select one or more features to install on the selected server.  Features  Windows Identity Foundation 3.5 Windows Internal Database  Windows PowerShell (3 of 5 installed)  Windows Process Activation Service NFT Environment 3.5  Configuration APIs Windows Server Backup Windows Server Backup Windows Server Backup Windows Set Storage Management Windows Server Migration Tools Windows Standards-Based Storage Management Windows Server Migration Tools Windows Server Vince Windows Server Vince Windows Server Vince Windows Server Migration Tools Windows Server Migration Tools Windows Server Migration Tools Windows Server Windows Virger Virger Virg | DESTINATION SERVER<br>WIN-NRMM9HKSTQH |
|                                                                                                    | < Previous Next >                                                                                                    | > Install Cancel                      |

Press Next Button. Following screen of Web Server Roles (IIS) is displayed:

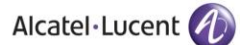

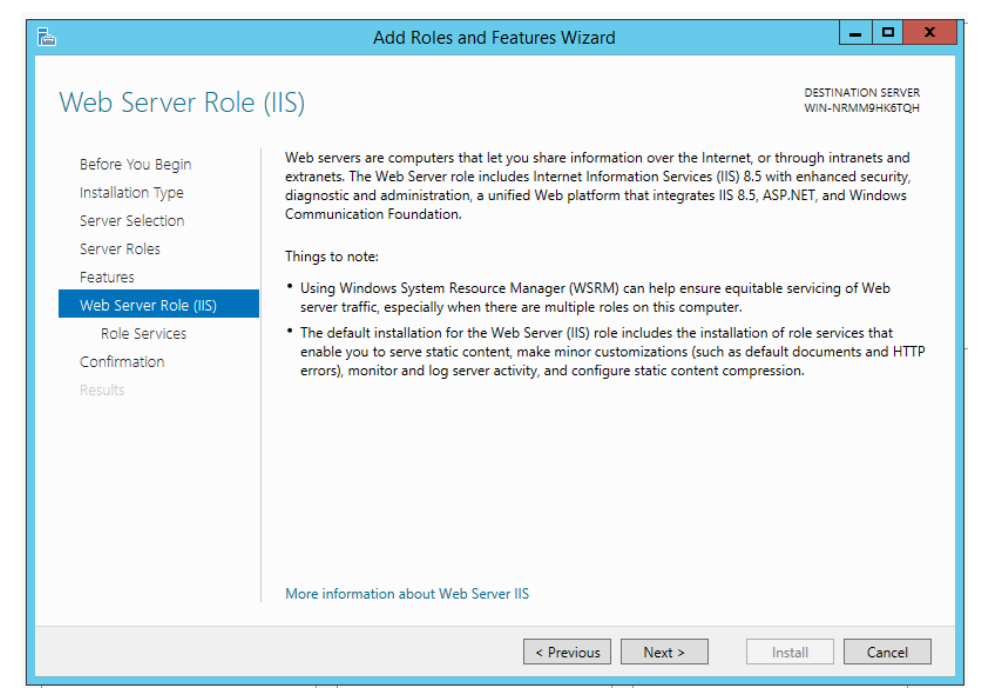

13. Click on Next and screen for Role Services is displayed. Check Boxes next to features Common HTTP Features, Default Document, Directory Browsing, HTTP Errors and Static Content as highlighted below:

| 2                                                                                                    | Add Roles and Features Wizard                                                                          | _ <b>D</b> X                          |
|----------------------------------------------------------------------------------------------------|----------------------------------------------------------------------------------------------------|---------------------------------------|
| Select role service<br>Before You Begin<br>Installation Type<br>Server Selection<br>Server Roles<br>Features<br>Web Server Role (IIS)<br>Role Services<br>Confirmation<br>Results | Add Roles and Features Wizard S Select the role services to install for Web Server (IIS) Role services | DESTINATION SERVER<br>WIN-NRMM9HK6TQH |
|                                                                                                    | Request Monitor                                                                                        | v                                     |
|                                                                                                    | < Previous Ne                                                                                          | ext > Install Cancel                  |

14. Now move to next option of **Health and Diagnostics** and check boxes next to features **HTTP Logging** and **Request Monitor** as highlighted below:

| <u>ک</u>                                                                                                    | Add Roles and Features Wizard                                                                                                    | _ <b>D</b> X                                                                                                    |
|----------------------------------------------------------------------------------------------------|----------------------------------------------------------------------------------------------------|----------------------------------------------------------------------------------------------------|
| Select role service                                                                                               | es                                                                                                    | DESTINATION SERVER<br>WIN-NRMM9HK6TQH                                                                                                    |
| Before You Begin                                                                                                  | Select the role services to install for Web Server (IIS)                                                                                                    |                                                                                                    |
| Installation Type                                                                                                 | Role services                                                                                                    | Description                                                                                                    |
| Server Selection<br>Server Roles<br>Features<br>Web Server Role (IIS)<br>Role Services<br>Confirmation<br>Results | ✓ Static Content     HTTP Redirection     WebDAV Publishing      ✓ Health and Diagnostics     ✓ HTTP Logging     Custom Logging     Custom Logging     ODBC Logging     ODBC Logging     ✓ Request Monitor     Tracing     ✓ Performance     Static Content Compression     Dynamic Content Compression     ✓ Security     ✓     Ⅲ     > | Request Monitor provides<br>infrastructure to monitor Web<br>application health by capturing<br>information about HTTP requests in<br>an IIS worker process.<br>Administrators and developers can<br>use Request Monitor to understand<br>which HTTP requests are executing<br>in a worker process when the worker<br>process has become unresponsive or<br>very slow. |
|                                                                                                    | < Previous Nex                                                                                                    | t > Install Cancel                                                                                                    |

15. Now move to next option of **Performance** and check box next to feature **Static Content Compression** as highlighted below:

| à                                                                                                    | Add Roles and Features Wizard                                                                                                    | _ <b>D</b> X                                                                                                    |
|----------------------------------------------------------------------------------------------------|----------------------------------------------------------------------------------------------------|----------------------------------------------------------------------------------------------------|
| Before You Begin<br>Installation Type<br>Server Selection<br>Server Roles<br>Features<br>Web Server Role (IIS)<br>Role Services<br>Confirmation<br>Results | Add Roles and Features Wizard  S Select the role services to install for Web Server (IIS) Role services  Request Monitor  Request Monitor  Request Monitor  Static Content Compression  Dynamic Content Compression  A Security  Request Filtering Basic Authentication Centralized SSL Certificate Support Client Certificate Mapping Authentication Digest Authentication IIS Client Certificate Mapping Authentication IIS Client Certificate Mapping Authentication | DESTINATION SERVER<br>WIN-NRMM9HK6TQH<br>Description<br>Static Content Compression<br>provides infrastructure to configure<br>HTTP compression of static content.<br>This allows more efficient use of<br>bandwidth. Unlike dynamic<br>responses, compressed static<br>responses can be cached without<br>degrading CPU resources. |
|                                                                                                    | IP and Domain Restrictions URL Authorization                                                                                                    | > Install Cancel                                                                                                    |

16. Now move to next option of **Security** and check boxes next to features **Request Filtering**, **Basic Authentication** and **Windows Authentication** as highlighted below:
| Ъ                                                                                                    | Add Roles and Features Wizard                                                                                                    | _ <b>D</b> X                          |
|----------------------------------------------------------------------------------------------------|----------------------------------------------------------------------------------------------------|---------------------------------------|
| Select role service<br>Before You Begin<br>Installation Type<br>Server Selection<br>Server Roles<br>Features<br>Web Server Role (IIS)<br>Role Services<br>Confirmation<br>Results | Add Roles and Features Wizard S S Select the role services to install for Web Server (IIS) Role services Static Content Compression Dynamic Content Compression Security Request Filtering Basic Authentication Centralized SSL Certificate Support Client Certificate Mapping Authentication Digest Authentication IIS Client Certificate Mapping Authenticatic IIP and Domain Restrictions | DESTINATION SERVER<br>WIN-NRMM9HKSTQH |
|                                                                                                    | URL Authorization       ✓ Windows Authentication       ▶ □ Application Development       ▲ □ FTP Server       ✓ 111                                                                                                    |                                       |
|                                                                                                    | < Previous Next                                                                                                    | > Install Cancel                      |

17. Now move to next option of Management Tools and check boxes next to features IIS Management Console, IIS 6 Management Compatibility, IIS 6 Metabase Compatibility, IIS 6 Scripting Tools, IIS 6 WMI Compatibility, IIS Management Scripts and Tools and Management Service as highlighted below:

| 2                                                                                                    | Add Roles and Features Wizard                                                                                                    | _ <b>_</b> X                                                                                                    |
|----------------------------------------------------------------------------------------------------|----------------------------------------------------------------------------------------------------|----------------------------------------------------------------------------------------------------|
| Select role service<br>Before You Begin<br>Installation Type<br>Server Selection<br>Server Roles<br>Features<br>Web Server Role (IIS)<br>Role Services<br>Confirmation<br>Results | Add Koles and Peakines Wizard         2S         Select the role services to install for Web Server (IIS)         Role services         IP and Domain Restrictions         URL Authorization         Windows Authentication         P Application Development         FTP Server         Management Tools         IIS 6 Management Compatibility         IIS 6 Management Console         IIS 6 Management Console         IIS 6 Management Console         IIS 6 Management Console         IIS 6 Management Console         IIS 6 Management Console         IIS 6 Management Console         IIS 6 Management Console         IIS 6 Management Console         IIS 6 Scripting Tools         IIS 6 WMI Compatibility         IIS 6 Management Scripts and Tools         Management Service | DESTINATION SERVER<br>WIN-NRMM9HKBTQH<br>Description<br>Management Tools provide<br>infrastructure to manage a Web<br>server that runs IIS 8. You can use<br>the IIS user interface, command-line<br>tools, and scripts to manage the<br>Web server. You can also edit the<br>configuration files directly. |
|                                                                                                    |                                                                                                    |                                                                                                    |
|                                                                                                    | < Previous Next                                                                                                    | t > Install Cancel                                                                                                    |

When you click on any of the box next to the highlighted features above, following screen is displayed:

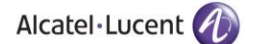

Click on Add Features button as displayed below:

| dd Roles and Features Wizard                                                                                                    | × |
|----------------------------------------------------------------------------------------------------|---|
| add features that are required for IIS 6 Scripting ools?                                                                                                    |   |
| ou cannot install IIS 6 Scripting Tools unless the following role<br>rvices or features are also installed.                                                                                                    |   |
| <ul> <li>Web Server (IIS)</li> <li>Management Tools</li> <li>IIS 6 Management Compatibility<br/>IIS 6 WMI Compatibility</li> </ul>                                                                                                    |   |
| Include management tools (if applicable) Add Features Cancel                                                                                                    |   |
| ou cannot install IIS 6 Scripting Tools unless the following role         evvices or features are also installed.         • Web Server (IIS)         • Management Tools         • IIS 6 Management Compatibility         IIS 6 WMI Compatibility         IIS 6 WMI Compatibility         Concel |   |

Once all the options are checked, following screen will be displayed:

|                                                                                                    | Add Roles and Features Wizard                                                                                                    | _ <b>_</b> X                                                                                                    |
|----------------------------------------------------------------------------------------------------|----------------------------------------------------------------------------------------------------|----------------------------------------------------------------------------------------------------|
| Select role service<br>Before You Begin<br>Installation Type<br>Server Selection<br>Server Roles<br>Features<br>Web Server Role (IIS)<br>Role Services<br>Confirmation<br>Results | Add Roles and reatures wizard  Select the role services to install for Web Server (IIS)  Role services  I P and Domain Restrictions URL Authorization Windows Authentication Application Development FTP Server  Management Tools IIS Management Console IIS 6 Management Console IIS 6 Management Scripts and Tools IIS Management Service IIS 6 Management Service IIS 6 Management Service | DESTINATION SERVER<br>WIN-NRMM9HK6TQH<br>Description<br>Management Service allows the<br>Web server to be managed remotely<br>from another computer using IIS<br>Manager. |
|                                                                                                    | < III >                                                                                                    | t > Install Cancel                                                                                                    |

18. Now expand option of Application Development and check all features in its expanded menu except for Web Socket Protocol as highlighted below. Also add features of ISAPI Extensions and ISAPI Filters as displayed below:

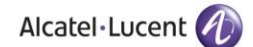

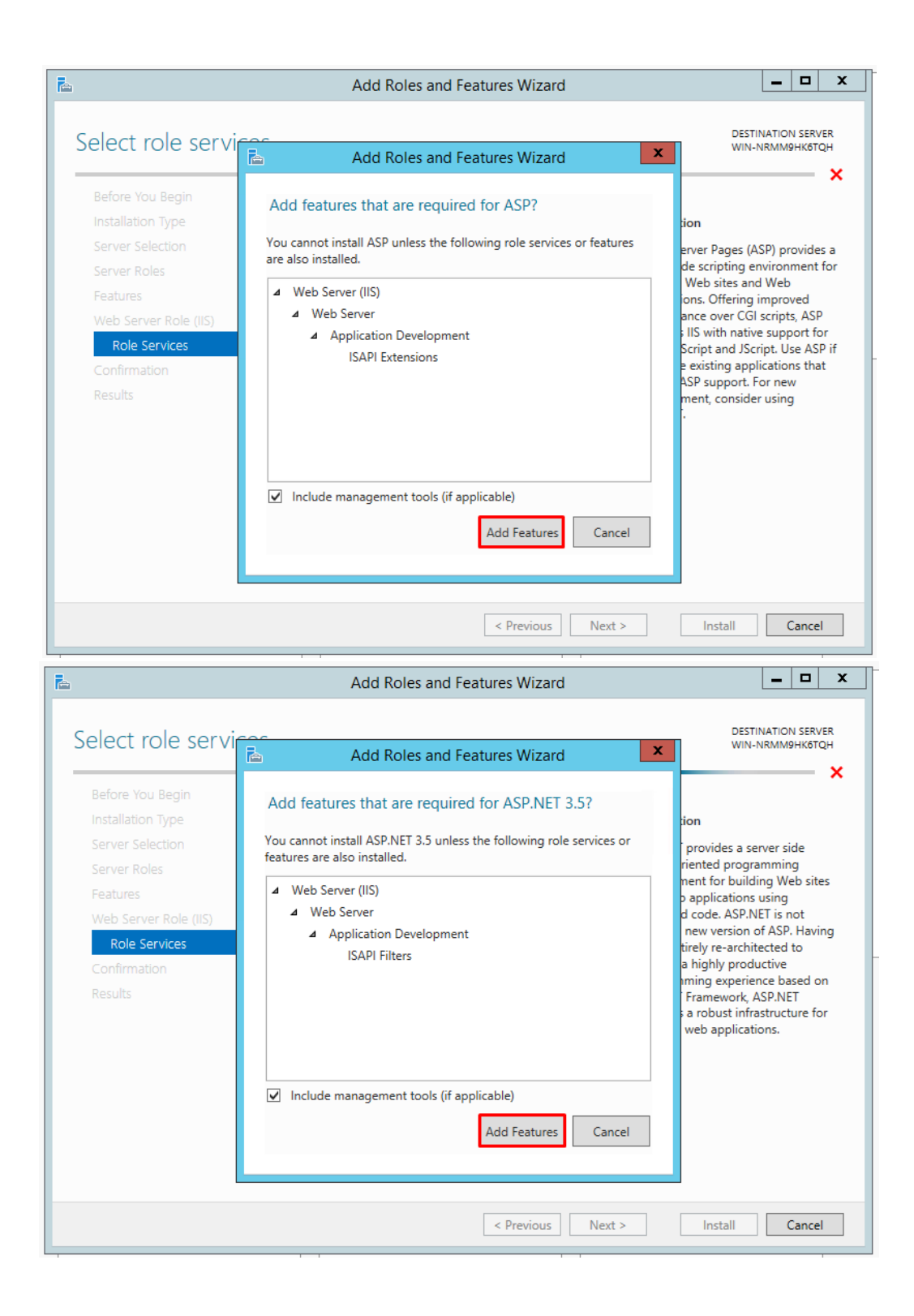

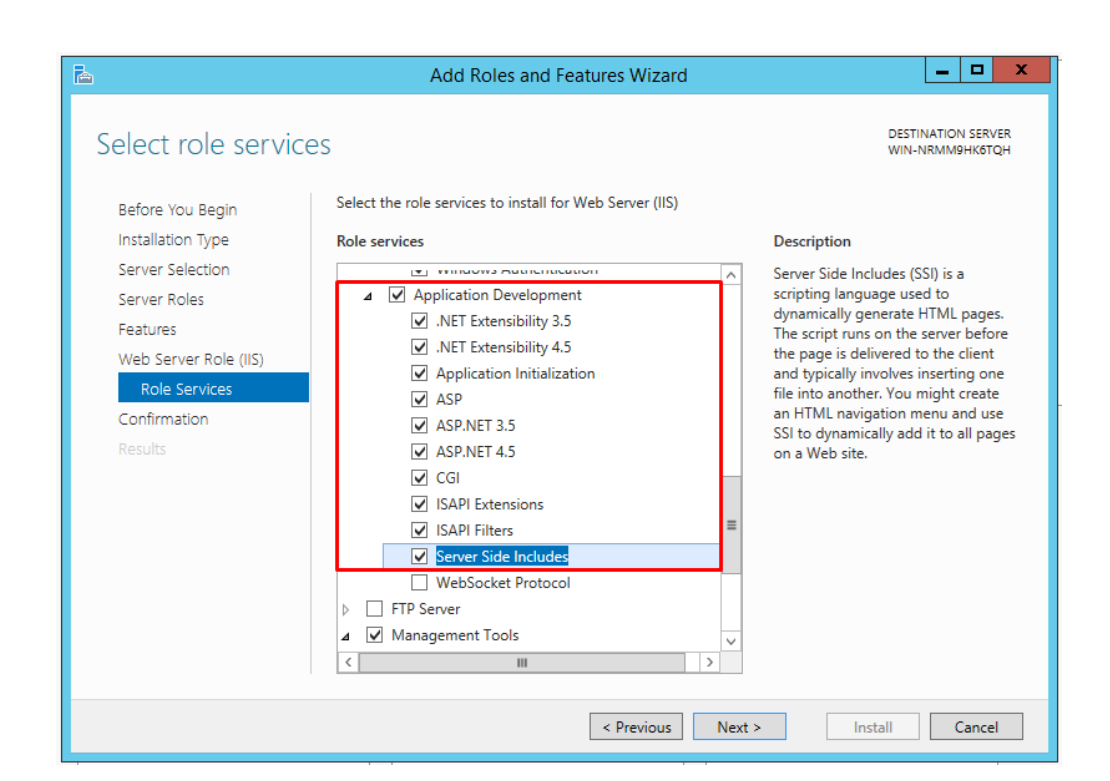

19. Click on **Next** button displayed at the bottom and confirmation screen will be displayed. Check the box next to **Restart the destination server** as highlighted below on confirmation screen. Following pop up will be displayed:

|                      | tion selections                                                                     | DESTINATION SERVE                                |
|----------------------|-------------------------------------------------------------------------------------|--------------------------------------------------|
| .committe instance   | ition selections                                                                    | WIN-Q3DREI9MDK                                   |
| Before You Begin     | To install the following roles, role services, or features or                       | n selected server, click Install.                |
| Installation Type    | Restart the destination server automatically if requir                              | red                                              |
| Server Selection     | Optional features (such as administration tools) might be                           | e displayed on this page because they have       |
| Server Roles         | been selected automatically. If you do not want to install<br>their check boxet.    | I these optional features, click Previous to cle |
| Features             | Add Roles and Features Wizard                                                       | ×                                                |
| Web Server Role (#S) | .NET Framework                                                                      |                                                  |
| Role Services        | HTTP Actival If a restart is required, this                                         | s server restarts automatically, without         |
| Confirmation         | Non-HTTP A Additional notifications. L                                              | Do you want to allow automatic restarts?         |
| Results.             | .NET Framework                                                                      |                                                  |
|                      | Web Server (IIS)                                                                    | Yes No                                           |
|                      | Management Tools                                                                    |                                                  |
|                      |                                                                                     |                                                  |
|                      | IIS 6 Management Compatibility                                                      |                                                  |
|                      | IIS 6 Management Compatibility<br>IIS 6 Management Console                          |                                                  |
|                      | IIS 6 Management Compatibility<br>IIS 6 Management Console<br>IIS 6 Scripting Tools |                                                  |
|                      | IIS 6 Management Compatibility<br>IIS 6 Management Console<br>IIS 6 Scripting Tools |                                                  |

Click on **Yes** button as highlighted on the pop up window below:

| Confirm installat     | ion selections                                                                     | DESTINATION SERVER<br>WIN-Q3DREI9MDK5        |
|-----------------------|------------------------------------------------------------------------------------|----------------------------------------------|
| Before You Begin      | To install the following roles, role services, or features on select               | ted server, click Install.                   |
| Installation Type     | Restart the destination server automatically if required                           |                                              |
| Server Selection      | Optional features (such as administration tools) might be displ                    | ayed on this page because they have          |
| Server Roles          | been selected automatically. If you do not want to install these their check hoves | e optional features, click Previous to clear |
| Features              | Add Roles and Features Wizard                                                      | ×                                            |
| Web Server Role (IIS) | .NET Framework                                                                     |                                              |
| Role Services         | HTTP Activat                                                                       | r restarts automatically, without            |
| Confirmation          | Non-HTTP A Additional notifications. Do you                                        | want to allow automatic restarts?            |
| Results               | .NET Framework                                                                     |                                              |
|                       | ASP.NET 4.6                                                                        | Yes No                                       |
|                       | Web Server (IIS)                                                                   |                                              |
|                       | IIS 6 Management Compatibility                                                     |                                              |
|                       | IIS 6 Management Console                                                           |                                              |
|                       | IIS 6 Scripting Tools                                                              |                                              |
|                       | 100 C M                                                                            | ~                                            |
|                       | Export configuration settings                                                      |                                              |
|                       | Specify an alternate source path                                                   |                                              |

20. Now click on **Install** button available at the bottom of the window as highlighted below to install all the above selected features:

| A                                                                 | Add Roles and Features Wizard                                                                                                    | _ 🗆 X                                                |
|-------------------------------------------------------------------|----------------------------------------------------------------------------------------------------|------------------------------------------------------|
| Confirm installatio<br>Before You Begin<br>Installation Type      | ON SELECTIONS<br>To install the following roles, role services, or features on selected server, click<br>☑ Restart the destination server automatically if required                                                                  | destination server<br>Win-nrmm9hk6tqh<br>: Install.  |
| Server Selection<br>Server Roles<br>Features                      | Uptional features (such as administration tools) might be displayed on this pa<br>been selected automatically. If you do not want to install these optional featu<br>their check boxes.                                              | ge because they have<br>res, click Previous to clear |
| Web Server Role (IIS)<br>Role Services<br>Confirmation<br>Results | .NET Framework 4.5 Features<br>ASP.NET 4.5<br>Web Server (IIS)<br>Management Tools<br>IIS 6 Management Compatibility<br>IIS 6 Management Console<br>IIS 6 Scripting Tools<br>IIS 6 Metabase Compatibility<br>IIS 6 WMI Compatibility |                                                      |
|                                                                   | IIS Management Console Export configuration settings Specify an alternate source path                                                                                                    | v<br>Install Cancel                                  |

21. Once you click on Install, screen with installation progress bar will be displayed:

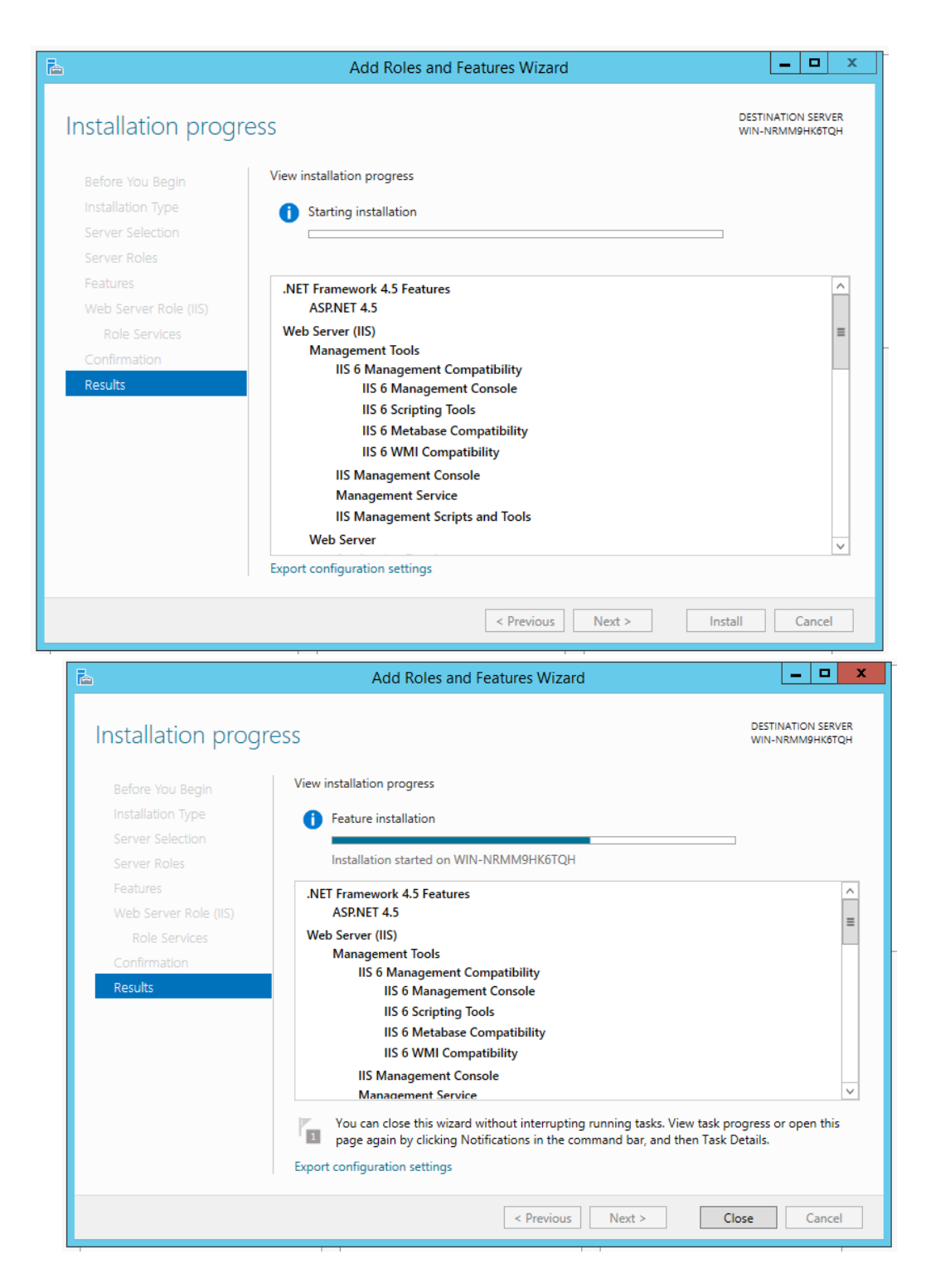

If you are installing Rainbow CTI & Media Bridge on Windows Server 2019 and face an error while performing the above step, then following steps have to be performed to resolve this issue:

• Insert the Windows installation media in the form of either a CD or through a bootable disc format.

- Launch Command Prompt. You can employ multiple options to launch a command prompt, though the simplest ones would be to type in cmd in the Windows Search field.
- Type in the following command in Command Prompt interface

Dism /online /enable-feature /featurename:NetFX3 /All /Source:[cd drive]:\sources\sxs /LimitAccess

**IMPORTANT!!** Make sure that in the highlighted portion, you enter the drive name that is associated with your CD-ROM/bootable device.

Once you have performed these actions, start performing the pre-requisite IIS & .NET framework configurations on Windows Server 2019 from step 1.

22. Once installation is completed, click on **Close** button as highlighted below:

| <b>a</b>              | Add Roles and Features Wizard                                              | _ <b>□</b> X                          |
|-----------------------|----------------------------------------------------------------------------|---------------------------------------|
| Installation progre   | ess                                                                        | DESTINATION SERVER<br>WIN-NRMM9HK6TQH |
| Before You Begin      | View installation progress                                                 |                                       |
| Installation Type     | i Feature installation                                                     |                                       |
| Server Selection      |                                                                            | 1                                     |
| Server Roles          | Installation succeeded on WIN-NRMM9HK01QH.                                 |                                       |
| Features              | .NET Framework 4.5 Features                                                | ^                                     |
| Web Server Role (IIS) | ASP.NET 4.5                                                                | =                                     |
| Role Services         | Web Server (IIS)                                                           |                                       |
| Confirmation          | IIS 6 Management Compatibility                                             |                                       |
| Results               | IIS 6 Management Console                                                   |                                       |
|                       | IIS 6 Scripting Tools                                                      |                                       |
|                       | IIS 6 Metabase Compatibility                                               |                                       |
|                       | IIS 6 WMI Compatibility                                                    |                                       |
|                       | IIS Management Console                                                     | ~                                     |
|                       | Management Service                                                         |                                       |
|                       | You can close this wizard without interrupting running tasks. View task pr | ogress or open this<br>Details        |
|                       | Event on Evention of the settions                                          |                                       |
|                       | Export configuration settings                                              |                                       |
|                       | < Previous Next > Cl                                                       | ose Cancel                            |

23. Now go back to the **Control Panel** and select **Administrative Tools** as highlighted below:

| 🔾 🗸 📴 🕨 Control Panel 🔸 All Cont     | rol Panel Items 🕨    |                                      |                         | <ul> <li>Search Control Panel</li> </ul> |
|--------------------------------------|----------------------|--------------------------------------|-------------------------|------------------------------------------|
| Adjust your computer's settings      |                      |                                      |                         | View by: Large icons 🔻                   |
| A 2050 IP Softphone (32-bit)         | Y Action Center      | Administrative Tools                 | AutoPlay                | Backup and Restore                       |
| 🛐 Color Management                   | 👸 Credential Manager | Date and Time                        | 륝 Default Programs      | 📑 Desktop Gadgets                        |
| Device Manager                       | Devices and Printers | Display                              | 🚱 Ease of Access Center | Folder Options                           |
| Fonts                                | Getting Started      | 📢 HomeGroup                          | IDT Audio Control Panel | lndexing Options                         |
| Intel(R) Graphics and<br>Media       | Internet Options     | Java (32-bit)                        | < Keyboard              | Location and Other<br>Sensors            |
| Mail (32-bit)                        | I Mouse              | Network and Sharing<br>Center        | Notification Area Icons | NVIDIA Control Panel                     |
| Performance Information<br>and Tools | Personalization      | Phone and Modem                      | Power Options           | Rograms and Features                     |
| Recovery                             | Region and Language  | RemoteApp and Desktop<br>Connections | Sound                   | Speech Recognition                       |
| Sync Center                          | 🕵 System             | Taskbar and Start Menu               | Troubleshooting         | User Accounts                            |
| Windows Anytime<br>Upgrade           | Windows CardSpace    | Windows Defender                     | Windows Firewall        | 🔯 Windows Mobility Center                |
| Windows Update                       |                      |                                      |                         |                                          |

## 24. Select Local Security Policy as highlighted below:

| 🌗 Terminal Services                           | 8/22/2013 8:39 AM  | File folder |      |
|-----------------------------------------------|--------------------|-------------|------|
| Component Services                            | 8/21/2013 11:57 PM | Shortcut    | 2 KB |
| 🛃 Computer Management                         | 8/21/2013 11:54 PM | Shortcut    | 2 KB |
| 📸 Defragment and Optimize Drives              | 8/21/2013 11:47 PM | Shortcut    | 2 KB |
| 震 Disk Cleanup                                | 8/21/2013 11:57 PM | Shortcut    | 2 KB |
| 🔝 Event Viewer                                | 8/21/2013 11:55 PM | Shortcut    | 2 KB |
| Internet Information Services (IIS) 6.0 Ma    | 8/21/2013 11:50 PM | Shortcut    | 2 KB |
| 💦 Internet Information Services (IIS) Manager | 8/21/2013 11:50 PM | Shortcut    | 2 KB |
| 🔝 iSCSI Initiator                             | 8/21/2013 11:57 PM | Shortcut    | 2 KB |
| 🛃 Local Security Policy                       | 8/21/2013 11:54 PM | Shortcut    | 2 KB |
| Microsoft Azure Services                      | 11/21/2014 7:19 PM | Shortcut    | 2 KB |
| 📷 ODBC Data Sources (32-bit)                  | 8/21/2013 4:56 PM  | Shortcut    | 2 KB |
| 📷 ODBC Data Sources (64-bit)                  | 8/21/2013 11:59 PM | Shortcut    | 2 KB |
| Performance Monitor                           | 8/21/2013 11:52 PM | Shortcut    | 2 KB |
| Resource Monitor                              | 8/21/2013 11:52 PM | Shortcut    | 2 KB |
| 📠 Security Configuration Wizard               | 8/21/2013 11:45 PM | Shortcut    | 2 KB |
| 🔁 Server Manager                              | 8/21/2013 11:55 PM | Shortcut    | 2 KB |
| 😹 Services                                    | 8/21/2013 11:54 PM | Shortcut    | 2 KB |
| 🛃 System Configuration                        | 8/21/2013 11:53 PM | Shortcut    | 2 KB |
| 🔁 System Information                          | 8/21/2013 11:53 PM | Shortcut    | 2 KB |
| 😥 Task Scheduler                              | 8/21/2013 11:55 PM | Shortcut    | 2 KB |
| 📝 Windows Firewall with Advanced Security     | 8/21/2013 11:45 PM | Shortcut    | 2 KB |
| 📧 Windows Memory Diagnostic                   | 8/21/2013 11:52 PM | Shortcut    | 2 KB |
| 📷 Windows PowerShell (x86)                    | 8/22/2013 8:37 AM  | Shortcut    | 3 KB |
| 📷 Windows PowerShell ISE (x86)                | 8/21/2013 11:55 PM | Shortcut    | 2 KB |
|                                               |                    |             |      |

Double Click on Local Policies option in the left menu and following options will be displayed:

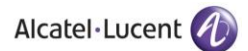

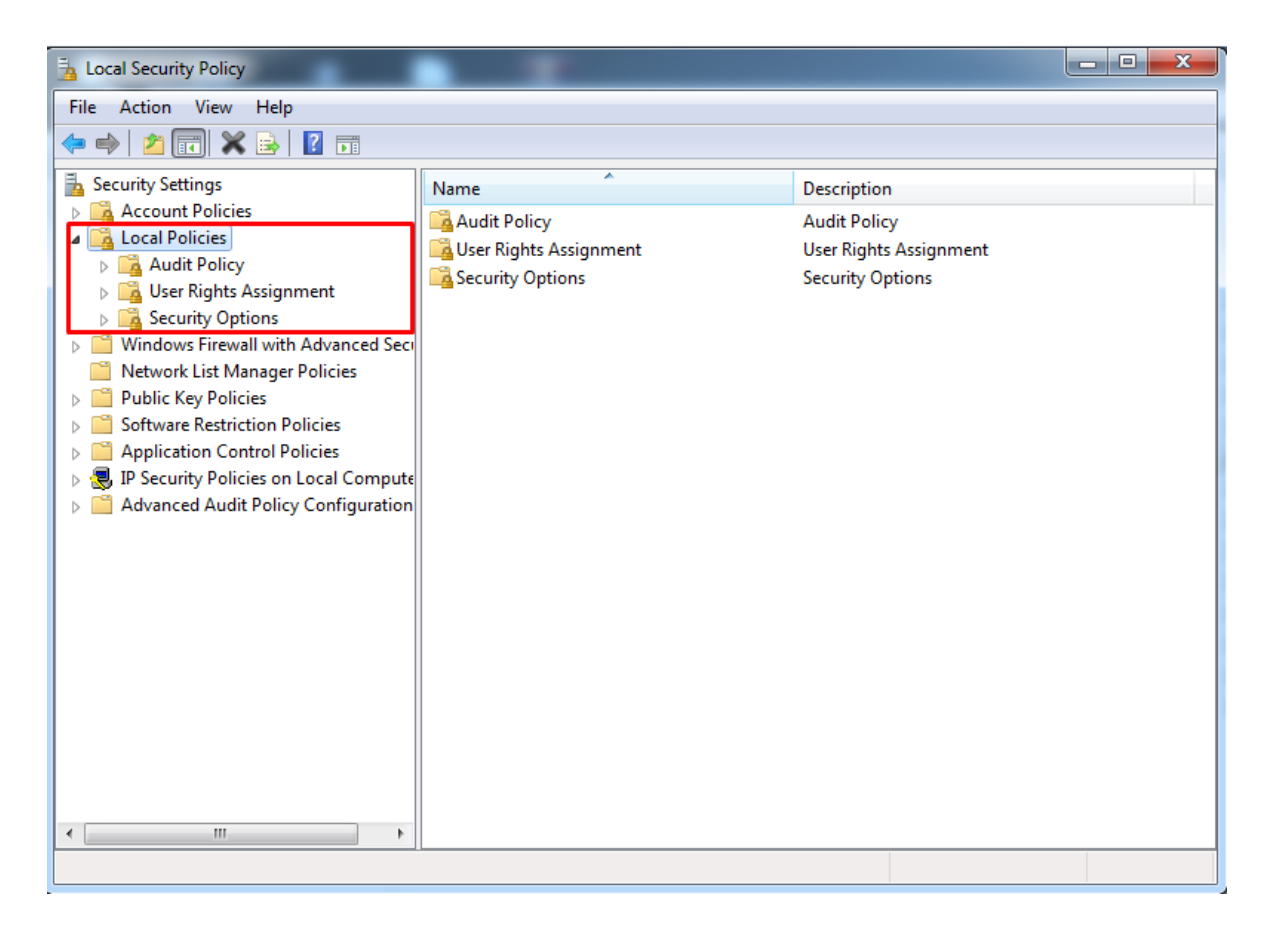

25. Double click on **User Rights Assignment** option from the displayed menu as highlighted below and the right hand screen will display a list of rights as shown below:

| Local Security Policy                                                                                                    |                                                                                                    |                                                                                                    | x |
|----------------------------------------------------------------------------------------------------|----------------------------------------------------------------------------------------------------|----------------------------------------------------------------------------------------------------|---|
| File Action View Help                                                                                                    |                                                                                                    |                                                                                                    |   |
| 🗢 🔿 🗡 🖬 🗙 🗟 🛛 🎫                                                                                                    |                                                                                                    |                                                                                                    |   |
| <ul> <li>Security Settings</li> <li>Account Policies</li> <li>Local Policies</li> <li>Audit Policy</li> <li>User Rights Assignment</li> <li>Security Options</li> <li>Windows Firewall with Advanced Security Opticies</li> <li>Public Key Policies</li> <li>Software Restriction Policies</li> <li>Software Restriction Policies</li> <li>Software Restriction Policies</li> <li>Application Control Policies</li> <li>Advanced Audit Policy Configuration</li> </ul> | Policy         Image: Access Credential Manager as a trusted caller         Image: Access this computer from the network         Image: Access this computer from the network         Image: Access this component from the network         Image: Access this component from the network         Image: Access this component from the network         Image: Access this component from the networe <t< td=""><td>Security Setting<br/>Everyone, Administrators<br/>LOCAL SERVICE, NETWO<br/>Guest, Administrators, Us<br/>Administrators, Backup<br/>Everyone, LOCAL SERVIC<br/>LOCAL SERVICE, Admini<br/>LOCAL SERVICE, Admini<br/>Administrators<br/>LOCAL SERVICE, NETWO</td><td>E</td></t<> | Security Setting<br>Everyone, Administrators<br>LOCAL SERVICE, NETWO<br>Guest, Administrators, Us<br>Administrators, Backup<br>Everyone, LOCAL SERVIC<br>LOCAL SERVICE, Admini<br>LOCAL SERVICE, Admini<br>Administrators<br>LOCAL SERVICE, NETWO | E |
| < •                                                                                                    | <ul> <li>Create grown objects</li> <li>Create permanent shared objects</li> <li>Create symbolic links</li> <li>Debug programs</li> <li>Deny log on as a batch job</li> <li>Deny log on as a service</li> <li>Deny log on locally</li> <li>Deny log on through Remote Desktop Services</li> <li>Fnable computer and user accounts to be trusted for delega</li> </ul>                                                                                                    | Administrators<br>Administrators<br>Guest<br>Guest                                                                                                    | Ŧ |

26. Now go to the right hand side panel, double click on the command Log on as a service, as shown below:

| Local Security Policy                                                                                                    |                                                                                                    |                                                                                                    | ×      |
|----------------------------------------------------------------------------------------------------|----------------------------------------------------------------------------------------------------|----------------------------------------------------------------------------------------------------|--------|
| File Action View Help                                                                                                    |                                                                                                    |                                                                                                    |        |
| 🗢 🔿 🞽 📊 🗙 🗒 🛃 🖬                                                                                                    |                                                                                                    |                                                                                                    |        |
| <ul> <li>Security Settings</li> <li>Account Policies</li> <li>Local Policies</li> <li>Audit Policy</li> <li>User Rights Assignment</li> <li>Security Options</li> <li>Windows Firewall with Advanced Security Network List Manager Policies</li> <li>Public Key Policies</li> <li>Software Restriction Policies</li> <li>Software Restriction Policies</li> <li>IP Security Policies on Local Compute</li> <li>Advanced Audit Policy Configuration</li> </ul> | Policy         Image: Second Second | Security Setting Administrators LOCAL SERVICE,NETWO LOCAL SERVICE,NETWO USers Administrators Administrators Administrators Administrators Administrators Administrators Administrators Administrators Administrators Administrators LOCAL SERVICE,NETWO Administrators,NT SERVI Administrators LOCAL SERVICE,NETWO Administrators,Backup Administrators,Backup Administrators,Backup Administrators,Backup Administrators,Backup Administrators,Backup |        |
| < •                                                                                                    | Image: Synchronize directory service data           Image: Synchronize directory service data           Image: Synchronize data           Image: Synchronize data           Image: Synchronize data           Image: Synchronize data           Image: Syncholing data           Image: S                                                                                                    | Administrators                                                                                                    | -<br>- |
|                                                                                                    |                                                                                                    |                                                                                                    |        |

27. Click on Add User or Group, as shown below:

| Log on as a service Properties                                                                                                    | ?     | x |
|----------------------------------------------------------------------------------------------------|-------|---|
| Local Security Setting Explain                                                                                                    |       |   |
| Log on as a service                                                                                                    |       |   |
| *S-1-5-21-3359668262-405374246-914518071-1794<br>*S-1-5-21-3359668262-405374246-914518071-500<br>ASP.NET v4.0<br>DefaultAppPool<br>IIS_IUSRS<br>MyAppWorkerProcess<br>NETWORK SERVICE<br>NT SERVICEVALL SERVICES<br>NT SERVICEVALL SERVICES<br>NT SERVICEVMSSQLSERVER<br>SQLServer2005SQLBrowserUser\$LPT-009M-AQEEL<br>SQLServerSQLAgentUser\$LPT-009M-AQEEL<br>SQLServerSQLAgentUser\$LPT-009M-AQEEL<br>SQLServerSQLSERVER<br>SQLServerSQLAgentUser\$LPT-009M-AQEEL<br>SQLServerSQLSERVER<br>SQLServerSQLSERVER<br>SQLServerSQLSERVER<br>SQLServerSQLSERVER<br>SQLServerSQLSERVER<br>SQLSERVER<br>SQLSE |       |   |
| OK Cancel                                                                                                    | Apply |   |

28. To add a New User, click on the highlighted button Advanced, as shown below:

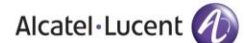

| Select this object type:                          |                          |              |
|---------------------------------------------------|--------------------------|--------------|
| Users, Service Accounts, Groups, or Buil          | t-in security principals | Object Types |
| From this location:                               |                          |              |
| ground room look                                  |                          | Locations    |
|                                                   |                          |              |
| Enter the object names to select ( <u>example</u> | <b>15</b> ):             |              |
| Enter the object names to select ( <u>example</u> | <b>ss)</b> :             | Check Names  |
| Enter the object names to select ( <u>example</u> | <u>is):</u>              | Check Names  |
| inter the object names to select ( <u>example</u> | <u>s):</u>               | Check Names  |

29. To display the **list of users**, click on the highlighted button **Find Now** as highlighted below:

| lumns<br>nd Now<br>Stop | Colum<br>Find 1<br>Sto |           |             | Starts with  Starts with  Starts with  Counts g password logon: | Name: S<br>Description: S<br>Disabled acc<br>Non expiring<br>Days since last |
|-------------------------|------------------------|-----------|-------------|-----------------------------------------------------------------|------------------------------------------------------------------------------|
| ancel                   | DK Can                 |           |             |                                                                 | earch results:                                                               |
|                         |                        | In Folder | Description | E-Mail Address                                                  | me (RDN)                                                                     |
|                         | ок С                   | In Folder | Description | E-Mail Address                                                  | arch results:<br>ne (RDN)                                                    |

30. A list of users is displayed in the lower section as displayed below. Select the **Administrator** and click **OK** as shown below:

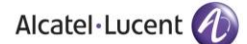

| Select User                           | s or Groups   |
|---------------------------------------|---------------|
| Select this object type:              |               |
| Users or Built-in security principals | Object Types  |
| From this location:                   |               |
| WIN-NRMM9HK6TQH                       | Locations     |
| Common Queries                        |               |
| Name: Starts with V                   | Columns       |
| Description: Starts with V            | Find Now      |
| Disabled accounts                     | Stop          |
| Non expiring password                 |               |
| Days since last logon: 🛛 🗸            | <del>//</del> |
| Search results:                       | OK Cancel     |
| Name In Folder                        | ^             |
| Administrator WIN-NRMM9H              |               |
|                                       | =             |
| Authenticated                         |               |
| A BATCH                               |               |
| CONSOLE L                             |               |
| CREATOR G                             |               |
|                                       |               |
| R Everyone                            |               |
| Minimum WIN-NRMM9H                    | ~             |

The User has now been selected so click OK to finish the process as shown below:

| Select Users or Groups                                | S         | x    |
|-------------------------------------------------------|-----------|------|
| Select this object type:                              |           |      |
| Users or Built-in security principals                 | Object Ty | pes  |
| From this location:                                   |           |      |
| WIN-NRMM9HK6TQH                                       | Location  | ns   |
| Enter the object names to select ( <u>examples</u> ): |           |      |
| WIN-NRMM9HK6TQH\Administrator                         | Check Na  | ames |
|                                                       |           |      |
|                                                       |           |      |
| Advanced                                              | OK Can    | cel  |
|                                                       |           |      |

31. The user is shown below, under Local Security Settings section. Now click OK, as shown below.

| Log on as a service Properties ? X                                                                                                    |
|----------------------------------------------------------------------------------------------------|
| Local Security Setting Explain                                                                                                    |
| Log on as a service                                                                                                    |
| IIS APPPOOL\.NET v2.0<br>IIS APPPOOL\.NET v2.0 Classic<br>IIS APPPOOL\.NET v4.5<br>IIS APPPOOL\.NET v4.5 Classic<br>IIS APPPOOL\Classic .NET AppPool<br>NT_SERVICE\ALL_SERVICES<br>WIN-NRMM9HK6TQH\Administrator |
| Add User or Group Remove                                                                                                    |
| OK Cancel Apply                                                                                                    |

- 32. Close the Local Security Policy window and also close the Administrative Tools window.
- 33. Go to the **Control Panel** select **Administrative Tools** and double click on the **Internet Information Services (IIS) Manager** window as shown below:

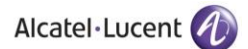

| ☆ Favorites ■ Desktop            | Name                                              | Date modified      | Type     |      |  |
|----------------------------------|---------------------------------------------------|--------------------|----------|------|--|
| Desktop                          |                                                   |                    | 1364     | Size |  |
| <b>m</b>                         | Component Services                                | 7/14/2009 10:57 AM | Shortcut | 2 KB |  |
| Downloads                        | 🛃 Computer Management                             | 7/14/2009 10:54 AM | Shortcut | 2 KB |  |
| 📳 Recent Places                  | Data Sources (ODBC)                               | 7/14/2009 10:53 AM | Shortcut | 2 KB |  |
|                                  | 🚼 Event Viewer                                    | 7/14/2009 10:54 AM | Shortcut | 2 KB |  |
| 潯 Libraries                      | 🍃 Internet Information Services (IIS) 6.0 Manager | 10/20/2016 6:03 PM | Shortcut | 2 KB |  |
| Documents                        | 💦 Internet Information Services (IIS) Manager     | 10/20/2016 1:15 PM | Shortcut | 2 KB |  |
| 🚽 Music                          | 😥 iSCSI Initiator                                 | 7/14/2009 10:54 AM | Shortcut | 2 KB |  |
| Pictures                         | 🛃 Local Security Policy                           | 10/19/2016 6:37 AM | Shortcut | 2 KB |  |
| 🛃 Videos                         | Performance Monitor                               | 7/14/2009 10:53 AM | Shortcut | 2 KB |  |
|                                  | 🕞 Print Management                                | 10/19/2016 6:37 AM | Shortcut | 2 KB |  |
| 🖳 Computer                       | 😹 Services                                        | 7/14/2009 10:54 AM | Shortcut | 2 KB |  |
| 🚢 Local Disk (C:)                | 🛃 System Configuration                            | 7/14/2009 10:53 AM | Shortcut | 2 KB |  |
| 👝 Local Disk (E:)                | 🔊 Task Scheduler                                  | 7/14/2009 10:54 AM | Shortcut | 2 KB |  |
| 🔮 CD Drive (G:)                  | 🔗 Windows Firewall with Advanced Security         | 7/14/2009 10:54 AM | Shortcut | 2 KB |  |
| 🚍 Share Data (\\172.20.0.2) (Z:) | 🔊 Windows Memory Diagnostic                       | 7/14/2009 10:53 AM | Shortcut | 2 KB |  |
| 🗣 Network                        | 😹 Windows PowerShell Modules                      | 7/14/2009 11:32 AM | Shortcut | 3 KB |  |

Following Window is displayed:

| <b>v</b> j                        | Internet Information Services (IIS) Manager                                                                                                    | _ <b>D</b> X                                                                                                    |
|-----------------------------------|----------------------------------------------------------------------------------------------------|----------------------------------------------------------------------------------------------------|
| € S WIN-NRMM9HK6TQH →             |                                                                                                    | 😰 🛛 🟠 🔞 -                                                                                                    |
| File View Help                    |                                                                                                    |                                                                                                    |
| Connections           Connections | WIN-NRMM9HK6TQH Home<br>Filter: • • • Go • • Show All   Group by: Area • · · · · · · · · · · · · · · · · · ·                                            | Actions Manage Server Restart Start Start Start View Application Pools View Stes Change .NET Framework Version G Get New Web Plufform Components |
|                                   | Providers Session State SMTP E-mail                                                                                                    | P Hep                                                                                                    |
|                                   | Vorker<br>Processes<br>Management<br>Configurat Feature Vises<br>Editor Diegation Persons Users<br>Editor Clegation Persons<br>Users Service Configurat |                                                                                                    |
| Per tu                            | E reatures view                                                                                                    |                                                                                                    |
| keady                             |                                                                                                    | <b>*1</b> .:                                                                                                    |

34. Now expand **PC name** from the left hand panel and select **Application Pools**, in the left hand side panel, as shown below:

| <b>e</b> 3                                                                        |                         |            | Internet Infor     | mation Service        | s (IIS) Manager         |                                         |                                       |
|-----------------------------------------------------------------------------------|-------------------------|------------|--------------------|-----------------------|-------------------------|-----------------------------------------|---------------------------------------|
| WIN-NRMM9HK6TQH      Application Pools                                            |                         |            |                    |                       |                         |                                         | 😂 🛛 🗿 😥                               |
| File View Help                                                                    |                         |            |                    |                       |                         |                                         |                                       |
| Connections                                                                       | Applicat                | ion Po     | ols                |                       |                         |                                         | Actions                               |
| Q 🔒 🖄 😥                                                                           |                         | ION FO     | 013                |                       |                         |                                         | Add Application Pool                  |
| a Start Page<br>↓ Start Page<br>↓ WIN-NRMM9HK6TQH (WIN-NRMM9HK6TQH\Administrator) | This page lets you view | wand man   | hage the list of a | pplication pools on   | the server. Application | n pools are associated with worker pro- | cesses, Set Application Pool Defaults |
| Application Pools                                                                 | Cittan Cite of More of  | ppicotion  |                    |                       | N. C.                   |                                         | нер                                   |
| ⊳- <u>e</u> Sites                                                                 | Name A                  | Statur     | NET CLR V          | Managed Pinel         | No Grouping             | Applications                            |                                       |
|                                                                                   | ANET v2.0               | Started    | v2.0               | Integrated            | ApplicationPoolId       | 0                                       |                                       |
|                                                                                   | .NET v2.0 Classic       | Started    | v2.0               | Classic               | ApplicationPoolld       | 0                                       |                                       |
|                                                                                   | NET v4.5                | Started    | v4.0<br>v4.0       | Integrated<br>Classic | ApplicationPoolId       | 0                                       |                                       |
|                                                                                   | Classic .NET Ap         | Started    | v2.0               | Classic               | ApplicationPoolld       | 0                                       |                                       |
|                                                                                   | DefaultAppPool          | Started    | v4.0               | Integrated            | ApplicationPoolld       | 1                                       |                                       |
|                                                                                   |                         |            |                    |                       |                         |                                         |                                       |
|                                                                                   |                         |            |                    |                       |                         |                                         |                                       |
|                                                                                   |                         |            |                    |                       |                         |                                         |                                       |
|                                                                                   |                         |            |                    |                       |                         |                                         |                                       |
|                                                                                   |                         |            |                    |                       |                         |                                         |                                       |
|                                                                                   |                         |            |                    |                       |                         |                                         |                                       |
|                                                                                   |                         |            |                    |                       |                         |                                         |                                       |
|                                                                                   |                         |            |                    |                       |                         |                                         |                                       |
|                                                                                   |                         |            |                    |                       |                         |                                         |                                       |
|                                                                                   |                         |            |                    |                       |                         |                                         |                                       |
|                                                                                   |                         |            |                    |                       |                         |                                         |                                       |
|                                                                                   |                         |            |                    |                       |                         |                                         |                                       |
|                                                                                   |                         |            |                    |                       |                         |                                         |                                       |
|                                                                                   | 100 c                   |            |                    |                       |                         |                                         |                                       |
|                                                                                   | Features View           | ontent Vie | ew                 |                       |                         |                                         |                                       |

35. The **Applications Pools** pane appears in the central pane. Click on **DefaultAppPool** as highlighted below. Now go to the **Actions** panel on the right hand side, and click on **Advanced Settings**:

| 8                                     |                                                                                                    | Internet Infor | mation Services                                                                                                    | (IIS) Manager                                                                                                    |                                                                                            | _ <b>_</b> X                                                                                                    |
|---------------------------------------|----------------------------------------------------------------------------------------------------|----------------|----------------------------------------------------------------------------------------------------|----------------------------------------------------------------------------------------------------|--------------------------------------------------------------------------------------------|----------------------------------------------------------------------------------------------------|
| € WIN-NRMM9HK6TQH → Application Pools |                                                                                                    |                |                                                                                                    |                                                                                                    |                                                                                            | 🖬 🖂 🚱 •                                                                                                    |
| File View Help                        |                                                                                                    |                |                                                                                                    |                                                                                                    |                                                                                            |                                                                                                    |
| Connections                           | Application<br>This page lets you view.<br>contain one or more app<br>Filte:<br>NeT v2.0<br>MET v2.0<br>Classic<br>Classic.NET Ap<br>Classic.NET Ap<br>DefaultAppPool | ntent View     | plication pools on<br>ong diff<br>Managed PipeL.<br>Integrated<br>Classic<br>Classic<br>Classic<br>Integrated<br>Classic | the server. Applications<br>rent applications.<br>No Grouping<br>Identity<br>ApplicationPoold<br>ApplicationPoold<br>ApplicationPoold<br>ApplicationPoold | pools are associated with worker processes,     Applications     0     0     0     0     1 | Actions       Set Application Pool       Set Application Pool Defaults       Application Pool Tasks       Start       Start       Basic Settings       Recycling       Advanced Settings       Remove       View Applications       Help |
| Ready                                 |                                                                                                    |                |                                                                                                    |                                                                                                    |                                                                                            | <b>4</b> .:                                                                                                    |

Following screen is displayed when you click on **Advanced Settings**. Click on **Enable 32-Bit Applications** and set its value to **True**, as shown below:

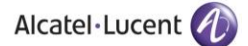

| T Framework Version<br>ble 32-Bit Applications<br>naged Pipeline Mode<br>ne<br>sue Length<br>t Automatically | v4.0 True False Touo                                                                                                    |                                                                                                    |
|----------------------------------------------------------------------------------------------------|----------------------------------------------------------------------------------------------------|----------------------------------------------------------------------------------------------------|
| ble 32-Bit Applications<br>naged Pipeline Mode<br>ne<br>sue Length<br>t Automatically                        | True<br>True<br>False<br>1000<br>True                                                                                                    |                                                                                                    |
| naged Pipeline Mode<br>ne<br>:ue Length<br>t Automatically                                                   | True<br>False                                                                                                    |                                                                                                    |
| ne<br>eue Length<br>t Automatically                                                                          | False                                                                                                    |                                                                                                    |
| ue Length<br>t Automatically                                                                                 | 1000<br>True                                                                                                    | -11                                                                                                    |
| t Automatically                                                                                              | True                                                                                                    | -11                                                                                                    |
| 1                                                                                                    | The                                                                                                    |                                                                                                    |
| •                                                                                                    |                                                                                                    |                                                                                                    |
| it                                                                                                    | 0                                                                                                    |                                                                                                    |
| it Action                                                                                                    | NoAction                                                                                                    |                                                                                                    |
| it Interval (minutes)                                                                                        | 5                                                                                                    |                                                                                                    |
| cessor Affinity Enabled                                                                                      | False                                                                                                    |                                                                                                    |
| cessor Affinity Mask                                                                                         | 4294967295                                                                                                    |                                                                                                    |
| cess Model                                                                                                   |                                                                                                    |                                                                                                    |
| ntity                                                                                                    | ApplicationPoolIdentity                                                                                                    |                                                                                                    |
| Time-out (minutes)                                                                                           | 20                                                                                                    |                                                                                                    |
| d User Profile                                                                                               | True                                                                                                    |                                                                                                    |
| imum Worker Processes                                                                                        | 1                                                                                                    |                                                                                                    |
| g Enabled                                                                                                    | True                                                                                                    |                                                                                                    |
|                                                                                                    | it Action<br>it Interval (minutes)<br>cessor Affinity Enabled<br>cessor Affinity Mask<br><b>cess Model</b><br>ntity<br>Time-out (minutes)<br>d User Profile<br>cimum Worker Processes<br>g Enabled<br><b>32-Bit Applications</b><br>e32BitApnOnWin641 If set f | it Action NoAction<br>it Interval (minutes) 5<br>cessor Affinity Enabled False<br>cessor Affinity Mask 4294967295<br>cess Model<br>tity ApplicationPoolIdentity<br>Time-out (minutes) 20<br>d User Profile True<br>timum Worker Processes 1<br>g Enabled True<br>232-Bit Applications<br>e32-Bit Applications |

36. Select **Managed Pipeline Mode** option using the dropdown menu and select **Integrated** option as shown below:

|               | (General)                                                                                                    |                                                                                          |
|---------------|----------------------------------------------------------------------------------------------------|------------------------------------------------------------------------------------------|
|               | .NET Framework Version                                                                                                    | v4.0                                                                                     |
|               | Enable 32-Bit Applications                                                                                                    | True                                                                                     |
|               | Managed Pipeline Mode                                                                                                    | Integrated 💌                                                                             |
|               | Name                                                                                                    | Integrated                                                                               |
|               | Queue Length                                                                                                    | Classic                                                                                  |
|               | Start Automatically                                                                                                    | True                                                                                     |
| Ξ             | CPU                                                                                                    |                                                                                          |
|               | Limit                                                                                                    | 0                                                                                        |
|               | Limit Action                                                                                                    | NoAction                                                                                 |
|               | Limit Interval (minutes)                                                                                                    | 5                                                                                        |
|               | Processor Affinity Enabled                                                                                                    | False                                                                                    |
|               | Processor Affinity Mask                                                                                                    | 4294967295                                                                               |
| Ξ             | Process Model                                                                                                    |                                                                                          |
|               | Identity                                                                                                    | ApplicationPoolIdentity                                                                  |
|               | Idle Time-out (minutes)                                                                                                    | 20                                                                                       |
|               | Load User Profile                                                                                                    | True                                                                                     |
|               | Maximum Worker Processes                                                                                                    | 1                                                                                        |
|               | Ping Enabled                                                                                                    | True                                                                                     |
| M<br>[n<br>IS | lanaged Pipeline Mode<br>nanagedPipelineMode] Configu<br>API extension, or in Integrated M<br>to the request processing pipelin | res ASP.NET to run in Classic Mode as an<br>lode where managed code is integrated<br>ne. |

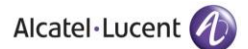

37. Press **OK** and close the **Internet Information Services (IIS) Manager** and **Administrative Tools** window.

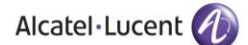

# 4 Rainbow CTI & Media Bridge Installation

## **IMPORTANT!!** Windows Defender must be turned off during installation.

1. All the above listed configurations must be made before you proceed to this section. Double click the Rainbow CTI & Media Bridge.exe to start the installation. It is important that you run the setup as administrator as highlighted below:

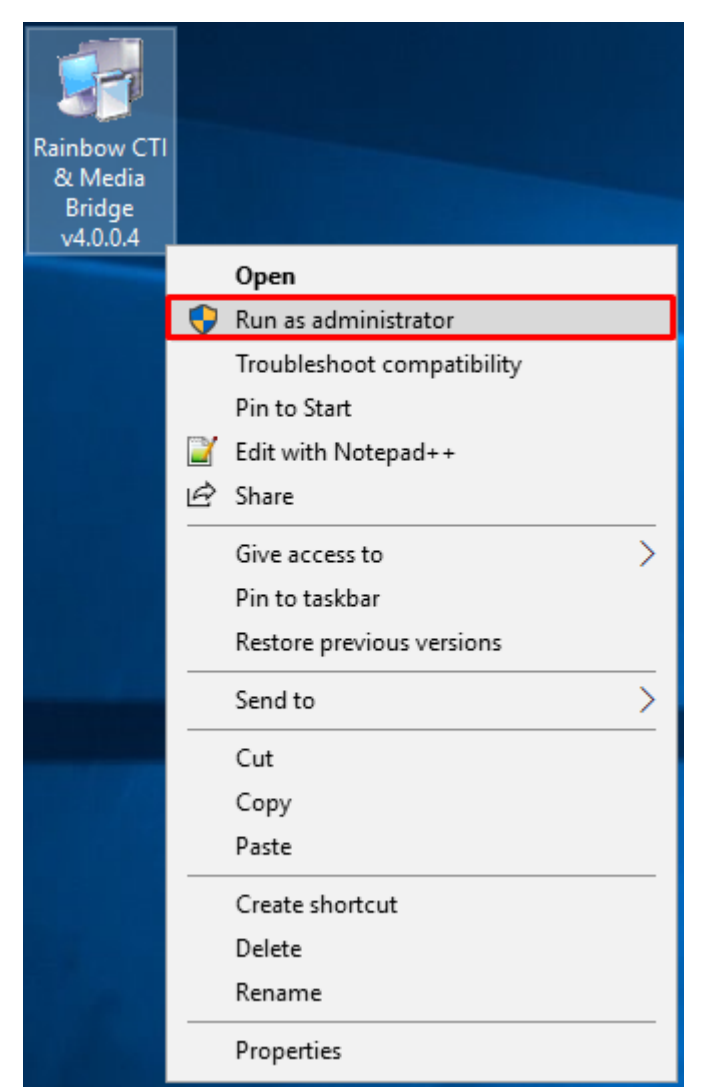

2. Your installation will begin by extraction of files as shown below:

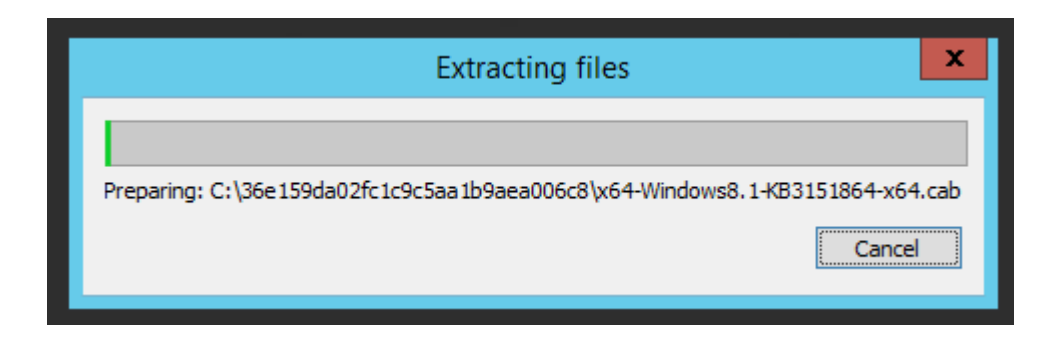

3. You will be prompted to install Microsoft .NET Framework 4.8:

| <u>,</u> | Microsoft .NET Framework                                                                                                    |
|----------|----------------------------------------------------------------------------------------------------|
| .N       | ET Framework 4.8 Setup<br>Please accept the license terms to continue.                                                                                                    |
|          | MICROSOFT SOFTWARE SUPPLEMENTAL LICENSE TERMS                                                                                                    |
|          | .NET FRAMEWORK AND ASSOCIATED LANGUAGE PACKS FOR<br>MICROSOFT WINDOWS OPERATING SYSTEM                                                                                                    |
|          | Microsoft Corporation (or based on where you live, one of its<br>affiliates) licenses this supplement to you. If you are licensed to use<br>Microsoft Windows operating system software (the "software"), you<br>may use this supplement. You may not use it if you do not have a<br>license for the software. You may use this supplement with each<br>validly licensed copy of the software. |
|          | The following license terms describe additional use terms for this                                                                                                    |
|          | I have read and accept the license terms.                                                                                                    |
|          | For data collection information, read the <u>Microsoft Privacy Statement</u> .                                                                                                    |
|          | Install Cancel                                                                                                    |

4. Check the option box next to I have read and accept the license terms and click on Install button that becomes enabled as soon as you click on the option next to I have read and accept the license terms.

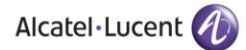

| Microsoft .NET Framework                                                                                                    | □ X     |
|----------------------------------------------------------------------------------------------------|---------|
| <b>.NET Framework 4.8 Setup</b><br>Please accept the license terms to continue.                                                                                                    | .NET    |
| MICROSOFT SOFTWARE SUPPLEMENTAL LICENSE TERMS                                                                                                    | ^<br>=  |
| .NET FRAMEWORK AND ASSOCIATED LANGUAGE PACKS FOR<br>MICROSOFT WINDOWS OPERATING SYSTEM                                                                                                    |         |
| Microsoft Corporation (or based on where you live, one of its<br>affiliates) licenses this supplement to you. If you are licensed to us<br>Microsoft Windows operating system software (the "software"), yo<br>may use this supplement. You may not use it if you do not have a<br>license for the software. You may use this supplement with each<br>validly licensed copy of the software. | e<br>pu |
| The following license terms describe additional use terms for this                                                                                                    | ~       |
| have read and accept the license terms.                                                                                                    |         |
| For data collection information, read the <u>Microsoft Privacy Statement</u> .                                                                                                    |         |
| Install                                                                                                    | Cancel  |

5. Installation will start off and following screen is displayed once Microsoft .NET Framework is successfully installed.

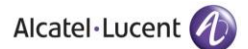

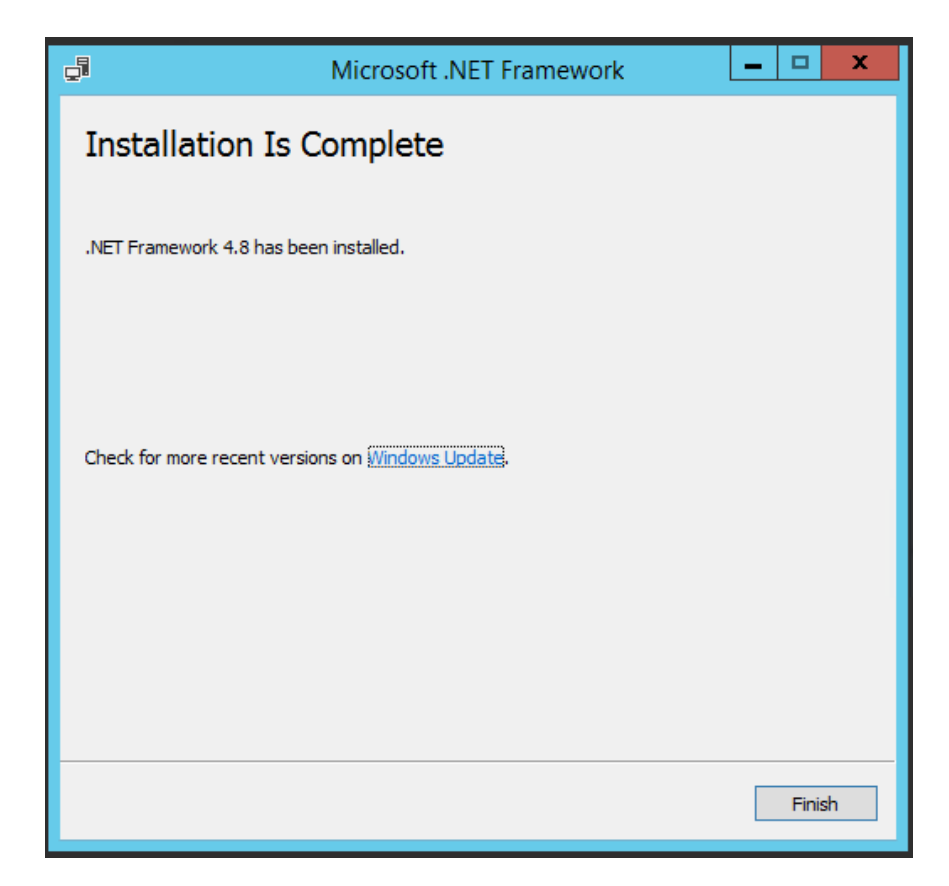

Once you click on **Finish** button, you might receive a pop up prompting you to restart your machine. Click on **Restart Later** option as highlighted below to continue with installation process.

| Microsoft .NET 2015                                                                                                    |
|----------------------------------------------------------------------------------------------------|
| You must restart your computer to complete the installation. If you choose<br>Restart Later, applications dependent on .NET Framework may stop<br>working. |
| Restart Now Restart Later                                                                                                    |

If .NET Framework is already installed on your machine, then following Window will be displayed:

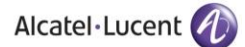

| 🚽 Microsof     | t .NET Framework                                       |                   | ×  |
|----------------|--------------------------------------------------------|-------------------|----|
| A You          | r installation will not occur. See below for reasor    | ns why.           |    |
| <u>Details</u> |                                                        |                   |    |
| .NET Fran      | nework 4.8 or a later update is already installed      | on this computer. |    |
|                |                                                        |                   |    |
|                |                                                        |                   |    |
|                |                                                        |                   |    |
|                |                                                        |                   |    |
|                |                                                        |                   |    |
|                |                                                        |                   |    |
|                |                                                        |                   |    |
|                |                                                        |                   |    |
| More informa   | ation about <u>blocked</u> .NET Framework 4.8 installa | tions.            |    |
| <b>a</b>       |                                                        | Continue          | se |

6. Now you will be prompted to install Microsoft Visual C++ 2015-2022 as shown below:

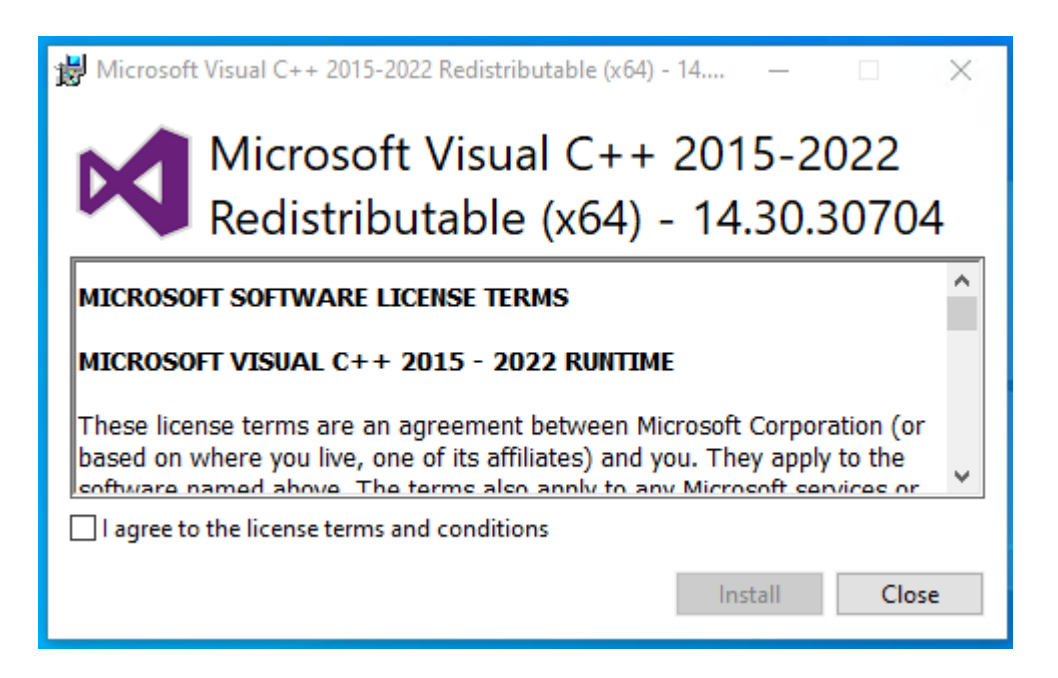

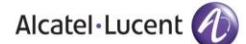

7. Tick the check box to accept the license agreement and then click **INSTALL** to begin the installation as shown below:

| 闄 Microsoft                            | t Visual C++ 2015-2022 Redistributable (x64) - 14 —                                                                                                    | × |
|----------------------------------------|----------------------------------------------------------------------------------------------------|---|
| N                                      | Microsoft Visual C++ 2015-2022<br>Redistributable (x64) - 14.30.3070                                                                                                    | 4 |
| MICROSO                                | OFT SOFTWARE LICENSE TERMS                                                                                                    | ^ |
| MICROSO                                | OFT VISUAL C++ 2015 - 2022 RUNTIME                                                                                                    |   |
| These lice<br>based on a<br>software r | ense terms are an agreement between Microsoft Corporation (or<br>where you live, one of its affiliates) and you. They apply to the<br>named above. The terms also apply to any Microsoft services or | ~ |
| 🗹 l agree to                           | o the license terms and conditions                                                                                                    |   |
|                                        | Install Clos                                                                                                    | e |

Following screen will be presented.

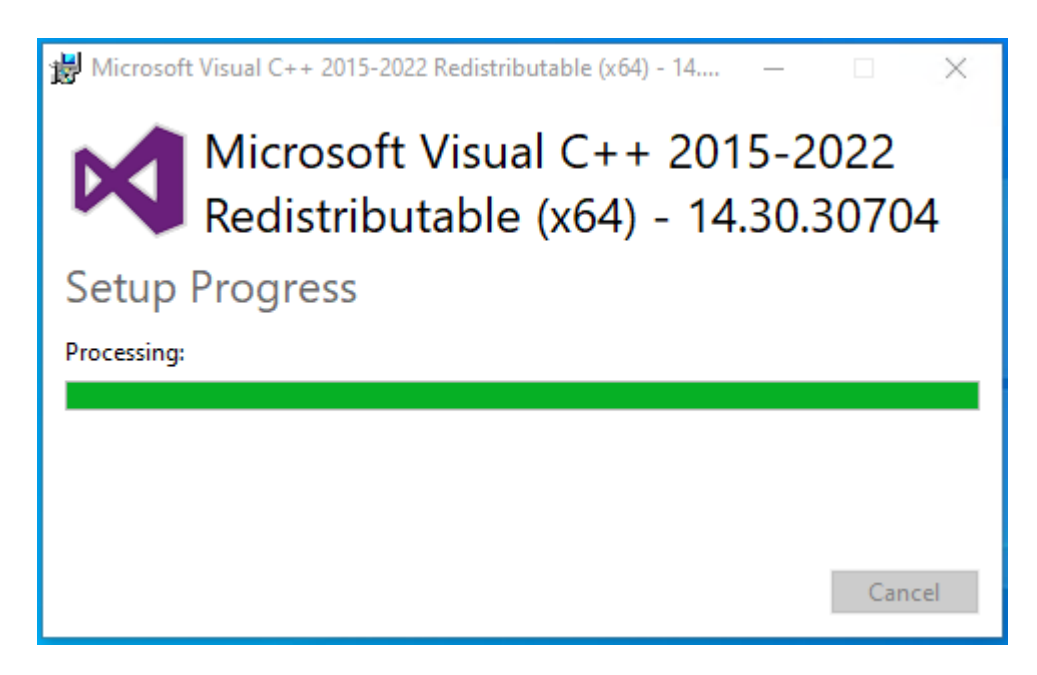

Wait, for the installation to be completed.

Installation successful. Click **CLOSE.** Once you click on **Close** button, you might receive a pop up prompting you to restart your machine. Click on **Restart Later** option to continue with installation process.

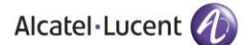

If Microsoft Visual C++ 2015 is already installed on your machine, then you will be asked to modify setup. Simply click on Close button as displayed below:

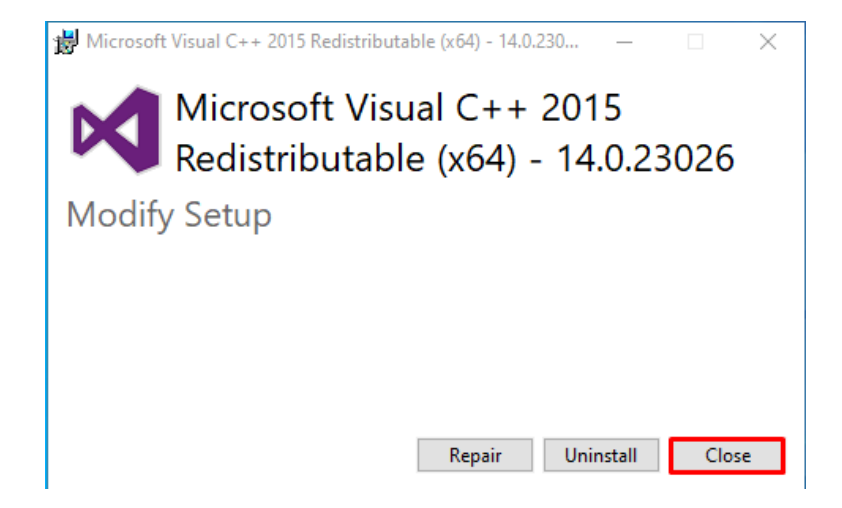

A pop up will be displayed to confirm cancellation of Microsoft Visual C++ 2015 setup. Click on Yes, as shown below:

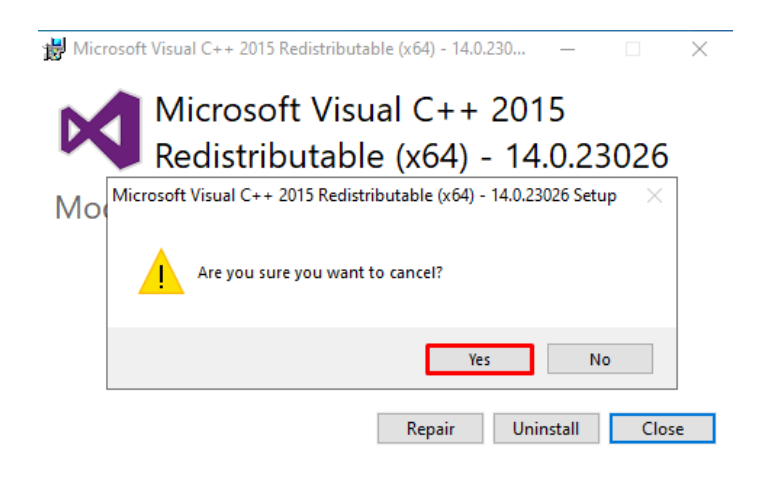

8. Now you will be presented with the installation screen for Rainbow CTI & Media Bridge. Click on Next as shown below:

Alcatel·Lucent

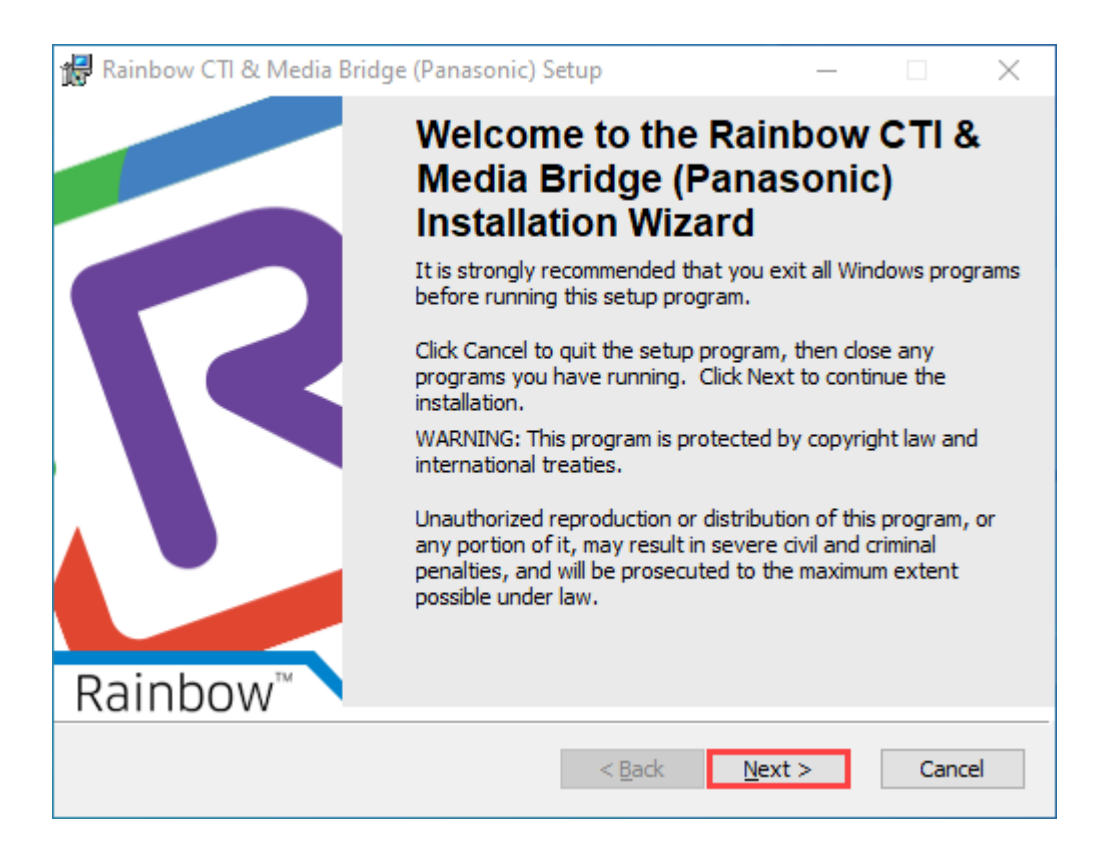

9. Please read the information on the screen carefully. Once read, select "I accept the license agreement" option and click on the **Next** button, as shown below.

| 🙀 Rainbow CTI & Media Bridge (Panasonic) Setup — 🛛                                                                                                    | ×        |
|----------------------------------------------------------------------------------------------------|----------|
| License Agreement<br>You must agree with the license agreement below to proceed.                                                                                                    | Rainbow" |
| IMPORTANT - PLEASE READ CAREFULLY                                                                                                    | ^        |
| This Software License Agreement (hereinafter referred to as<br>this "Agreement") is between (a) You, the end user (i.e. the<br>legal person or entity that by its agents or representatives uses<br>the Software and/or Documentation as defined in Section 1<br>below) (hereinafter referred to as "You" or the "Licensee"), and<br>(b) the entity You contracted with to be supplied with the | *        |
| <ul> <li>I accept the license agreement</li> <li>I do not accept the license agreement</li> <li>Rainbow Connector Installation Wizard</li> </ul>                                                                                                    |          |
| Reset     < Back     Next >     Ca       Screensbet     Welseme Window                                                                                                    | incel    |

ALE International proprietary and confidential. Copyright © 2021. All rights reserved.

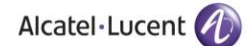

10. You are now asked to provide local machine account or domain **Username** and **Password** that will allow Rainbow CTI & Media Bridge for logging onto servers or to run application services.

| 😹 Rainbow CTI & Media Bridge (Panasonic) Setup                                                             | — | □ ×     |
|----------------------------------------------------------------------------------------------------|---|---------|
| Logon Information<br>The following logon information is used by Rainbow CTI & Media Bridge<br>(Panasonic). |   | Rainbow |
| Local Machine Information<br>Username : Administrator<br>Password : ••••••                                 |   |         |
| Rainbow Connector Installation Wizard < Back Next                                                          | > | Cancel  |

11. The program is asking you to browse for a suitable directory for Rainbow CTI & Media Bridge. If you have no preference, accept the default and click **Next**, as shown below.

| 😥 Rainbow CTI & Media Bridge (Panasonic) Setup —                                                                            | ×        |
|----------------------------------------------------------------------------------------------------|----------|
| Destination Folder<br>Rainbow CTI & Media Bridge (Panasonic) installion path.                                               | <b>N</b> |
| The Installation Wizard will install the files for Rainbow CTI & Media Bridge (Panasonic)<br>in the following folder.       |          |
| You can choose not to install Rainbow CTI & Media Bridge (Panasonic) by clicking<br>Cancel to exit the Installation Wizard. |          |
| Destination Folder<br>C: \Program Files (x86) \Alcatel-Lucent Enterprise \                                                  |          |
|                                                                                                    |          |
| Rainbow Connector Installation Wizard       < <u>B</u> ack <u>N</u> ext >   Cance                                           | 9        |

Screenshot-Request for folder selection

- 12. Behind this screen is an install script ready to execute and configure the files of the Rainbow CTI & Media Bridge application
- 13. All the choices and options you have made with regards to Rainbow CTI & Media Bridge are now being implemented.
  - A progress bar will appear while the application is being installed, as shown below.

| 🖟 Rainbow CTI & Media Bridge (Panasonic) Setup 🦳 —                                                                               |         |
|----------------------------------------------------------------------------------------------------|---------|
| <b>Updating System</b><br>The features you selected are currently being installed.                                               | Rainbow |
| Copying new files<br>File: Rainbow_animation.gif<br>Directory: C:\Program Files (x86)\Alcatel-Lucent Enterprise\\<br>Size: 68864 |         |
| Rainbow Connector Installation Wizard                                                                                            | Cancel  |

Screenshot-Updating System

14. Your application has been successfully installed when you see this screen. Click Finish button as shown below:

| 😸 Rainbow CTI & Media Bridge | e (Panasonic) S                                  | Setup                              | _                                                    |       | $\times$ |
|------------------------------|--------------------------------------------------|------------------------------------|------------------------------------------------------|-------|----------|
| Rainbow™                     | Rainbor<br>(Panase<br>succes<br>Click the Finish | w CTI &<br>onic) has<br>sfully ins | Media Br<br>s been<br>stalled.<br>this installation. | idge  |          |
|                              |                                                  | < <u>B</u> ack                     | <u>F</u> inish                                       | Cance | 2        |

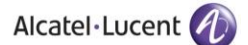

### Now Rainbow CTI & Media Bridge has been successfully installed in your system.

Once installation has been completed, you need to provide necessary permissions to the user for the installation path. So go to the default installation path as mentioned below:

#### C:\Program Files (x86)\Alcatel-Lucent Enterprise

If you have provided a different installation path at the time of installation then go that particular installation path.

Once you have accessed the above path, select the **Rainbow CTI and Media Bridge** folder and right click on it. Go to **Properties** option as highlighted below:

| <ul> <li>Compute</li> </ul> | r 🕨 Local Disk (C:) 🕨 Program Files (x86 | )  Alcatel-Lucent Enterprise   | • •  |      |
|-----------------------------|------------------------------------------|--------------------------------|------|------|
| 🍃 Open                      | Include in library 🔻 Share with          | <ul> <li>New folder</li> </ul> |      |      |
|                             | Name                                     | Date modified                  | Туре | Size |
|                             | 🎉 Rainbow CTI and Media Bridge           | Open                           | lder |      |
| ds<br>Jaces                 |                                          | Open in new window             |      |      |
| aces                        |                                          | Share with                     | +    |      |
|                             |                                          | Restore previous versions      |      |      |
| nts                         |                                          | Include in library             | *    |      |
|                             |                                          | Send to                        | •    |      |
|                             |                                          | Cut                            |      |      |
|                             |                                          | Сору                           |      |      |
|                             |                                          | Create shortcut                |      |      |
|                             |                                          | Delete                         |      |      |
|                             | _                                        | Nename                         |      |      |
|                             | L                                        | Properties                     |      |      |

Click on Security tab and click on Edit button to change permissions.

| aeneral Sharing Security Pre                        | evious Versions   Lustomize  |        |
|-----------------------------------------------------|------------------------------|--------|
| Object name: C:\Program File:                       | s (x86)\Alcatel-Lucent Enter | prise\ |
| Group or user names:                                |                              |        |
| SYSTEM                                              |                              |        |
| & Administrators (usethis-PCV                       | Administrators)              |        |
| 🎎 Users (usethis-PC\Users)                          |                              |        |
|                                                     |                              |        |
|                                                     |                              |        |
| To change permissions, click Ed                     | t. Edit                      |        |
| Permissions for Users                               | Allow Den                    | v      |
| Full control                                        |                              |        |
| Modifu                                              |                              | - 0    |
| Bead & execute                                      | 1                            | =      |
| List folder contents                                | ,                            |        |
| Read                                                | 1                            |        |
| Write                                               |                              | -      |
| For special permissions or advan<br>click Advanced. | ced settings, Advanc         | ed     |
| Learn about access control and                      | permissions                  |        |

Check all the permissions for logged in user as highlighted below and then press Ok.

| Permissions for Rainbow CTI and Media Bridge                    |              |  |  |  |  |  |
|-----------------------------------------------------------------|--------------|--|--|--|--|--|
| Security                                                        |              |  |  |  |  |  |
| Object name: C:\Program Files (x86)\Alcatel-Lucent Enterprise\R |              |  |  |  |  |  |
| Group or user names:                                            |              |  |  |  |  |  |
| & CREATOR OWNER                                                 |              |  |  |  |  |  |
| SYSTEM                                                          |              |  |  |  |  |  |
| Administrators (usethis-PC\Administrators)                      |              |  |  |  |  |  |
| 🕵 Users (usethis-PC\Users)                                      |              |  |  |  |  |  |
| 용 TrustedInstaller                                              |              |  |  |  |  |  |
|                                                                 |              |  |  |  |  |  |
|                                                                 | Add Remove   |  |  |  |  |  |
| Permissions for Users                                           | Allow Deny   |  |  |  |  |  |
| Full control                                                    |              |  |  |  |  |  |
| Modify                                                          |              |  |  |  |  |  |
| Read & execute                                                  |              |  |  |  |  |  |
| List folder contents                                            | V            |  |  |  |  |  |
| Read                                                            | V            |  |  |  |  |  |
| Learn about access control and permissions                      |              |  |  |  |  |  |
| OK                                                              | Cancel Apply |  |  |  |  |  |

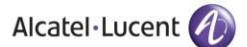

## 5 Verification Procedure

Once you have done with **Rainbow CTI & Media Bridge** installation, you will find a shortcut on your desktop. You can verify the installation by double clicking the icon.

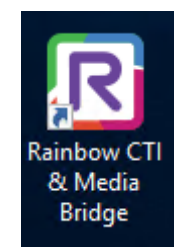

Rainbow CTI & Media Bridge Shortcut

## 6 Rainbow CTI & Media Bridge Interface

The installation is now completed and after you click Rainbow CTI & Media Bridge Shortcut a login screen is displayed as shown below:

|                              | EN 👻                                                                             |
|------------------------------|----------------------------------------------------------------------------------|
| Welcome toCTI & Media Bridge | Connect to CTI & Media Bridge Administration Please enter the usemame Username * |
|                              | Enter your password                                                              |
|                              | Login                                                                            |
| @ ■ 0 ₽ %                    | By continuing, you agree to: the Terms of Service and the Privacy Policy         |

Please enter following credentials when you are logging into the Rainbow CTI & Media Bridge for the first time after installation:

#### Username: admin

Password: admin

You should be able to view the main screen below.

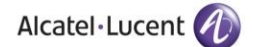

| <b>R</b> Rainbow <sup>™</sup> | ≡ CTI & Media Bridge । ver             | rsion 4.0.0.4 |  | (A) : |  |  |
|-------------------------------|----------------------------------------|---------------|--|-------|--|--|
| Scontrol Panel -              | 5ystem                                 |               |  |       |  |  |
| ▶ System                      | Consistent Constant Descal             |               |  |       |  |  |
| Dashboard                     | Services Control Manei                 |               |  |       |  |  |
| 🕲 Active Calls                | 🕐 Rainbow CTI & Media Bridge - Stopped |               |  |       |  |  |
| Active Extensions             |                                        |               |  |       |  |  |
| 💮 Settings 🛛 👻                | Running Statistics                     |               |  |       |  |  |
| Configuration                 |                                        |               |  |       |  |  |
| РАВХ                          | Started at<br>Running time             | N/A<br>N/A    |  |       |  |  |
| 🗟 Extensions                  |                                        |               |  |       |  |  |
| Ø Media Gateway               | Connectivity Statistics                |               |  |       |  |  |
| General Y                     |                                        |               |  |       |  |  |
| 📴 System Settings             | Rainbow XMPP                           | Disconnected  |  |       |  |  |
| & Business Partner            | Telephone System (Panasonic)           | Disconnected  |  |       |  |  |
| Benort an Issue               | Last Heartbeat At                      | N/A           |  |       |  |  |
|                               |                                        |               |  |       |  |  |
|                               |                                        |               |  |       |  |  |
|                               |                                        |               |  |       |  |  |
|                               |                                        |               |  |       |  |  |
|                               |                                        |               |  |       |  |  |
|                               |                                        |               |  |       |  |  |
|                               |                                        |               |  |       |  |  |
|                               |                                        |               |  |       |  |  |

Screenshot-Web Admin Control Panel
## enterprise.alcatel-lucent.com

Alcatel-Lucent and the Alcatel-Lucent Enterprise logo are trademarks of Alcatel-Lucent. To view other trademarks used by affiliated companies of ALE Holding, visit: enterprise.alcatel-lucent.com/trademarks. All other trademarks are the property of their respective owners. The information presented is subject to change without notice. Neither ALE Holding nor any of its affiliates assumes any responsibility for inaccuracies contained herein